# 红酒世界(博芬1880AU1智能酒柜)

操作说明手册

## 上部: 开机引导部分

### 一、开机引导页操作:

酒柜首次运行, 会跳到引导页, 具体如下:

首先进入的是产品信息页,

|                                                                                                    | 产品信息                                                                                                    |
|----------------------------------------------------------------------------------------------------|----------------------------------------------------------------------------------------------------|
| 本智能酒柜采用新型物联网技术<br>现智能化管理。酒柜有88个可智能<br>可根据您自己的需求存放特殊瓶型<br>持,对符合智能管理要求的酒款,<br>看等智能化管理。酒柜智能系统中<br>的故事,学习各种红酒知识。会员<br>红酒世界,越懂越喜欢。 | x,搭載了先进的RFID智能识别系统,可对贴有RFID标签的葡萄酒实<br>管理的存酒位用以存放具有RFID标签的葡萄酒,另有3个自由存放区<br>的葡萄酒。智能管理系统通过先进的RFID技术以及云端技术的支<br>您可以在不打开酒柜门的情况下实现对每瓶酒的定位、选取、内容查<br>的红酒知识、红酒视频模块带您领略全世界名庄名酒、了解酒背后<br>路城、跨境电商模块为用户提供了红酒世界网精选的全球知名酒款, |
|                                                                                                    | 下一步                                                                                                    |
|                                                                                                    |                                                                                                    |

图1: 产品信息页

图2: 协议页

|                     |      |   |    |             | 跳过 |
|---------------------|------|---|----|-------------|----|
|                     | 网络连接 |   |    |             |    |
| 无线Wi-Fi             |      |   |    | 刷新          |    |
| TOTOLINK_sxh        |      |   |    | <b>₫</b>    |    |
| 请输入密码               |      | ¥ | 取消 | 确定          |    |
| TOTOLINK_frige_test |      |   |    | <u>(</u> (ب |    |
| 电磁脉冲干扰器             |      |   |    | <u>(</u> د- |    |
| Tmi                 |      |   |    | <u>(</u> د- |    |
| nova 4e             |      |   |    | Ð.          |    |
|                     |      |   |    |             |    |
|                     | 下一步  |   |    |             |    |

勾选"我已同意以上用户协议",点击下一步,跳转到网络连接页。

图3: 网络连接页

点击跳过,则跳转到智能设置页,点击下一步则进入扫码绑定页面,见图4。可下载红 酒世界App进行扫码绑定。

注意:如果不绑定手登录机而选择直接跳过,酒柜智能管控功能将无法使用,请按提示 一步步进行关联绑定。也可在选择跳过后,在'智能控制-手机绑定'中进行扫码绑定。

| 開                                                                                                    | <u></u>                                                                                                    |               |      |            |      |   |    |
|----------------------------------------------------------------------------------------------------|----------------------------------------------------------------------------------------------------|---------------|------|------------|------|---|----|
| 扫码绑定                                                                                                    | 扫码绑定                                                                                                    |               |      |            |      |   | 跳过 |
| Image: Constraint of the second second se | ■<br>●<br>●<br>●<br>■<br>●<br>■<br>●<br>●<br>●<br>●<br>●<br>●<br>●<br>●<br>●<br>●<br>●<br>●<br>●                                                                                                    |               | 扫码绑定 |            |      |   |    |
|                                                                                                    | ■<br>●<br>●<br>●<br>■<br>●<br>■<br>●<br>●<br>●<br>●<br>●<br>●<br>●<br>●<br>●<br>●<br>●<br>●<br>●                                                                                                    |               |      |            |      |   |    |
| ■         ■         ■         ■         ■         ■         ■         ■         ■         ■         ■         ■         ■         ■         ■         ■         ■         ■         ■         ■         ■         ■         ■         ■         ■         ■         ■         ■         ■         ■         ■         ■         ■         ■         ■         ■         ■         ■         ■         ■         ■         ■         ■         ■         ■         ■         ■         ■         ■         ■         ■         ■         ■         ■         ■         ■         ■         ■         ■         ■         ■         ■         ■         ■         ■         ■         ■         ■         ■         ■         ■         ■         ■         ■         ■         ■         ■         ■         ■         ■         ■         ■         ■         ■         ■         ■         ■         ■         ■         ■         ■         ■         ■         ■         ■         ■         ■         ■         ■         ■         ■         ■         ■         ■         ■         ■         ■                                                                                                            | ●         ●           ●         ●           ●         ●           ●         ●           ●         ●           ●         ●           ●         ●           ●         ●           ●         ●           ●         ●           ●         ●           ●         ●           ●         ●           ●         ●           ●         ●           ●         ●           ●         ●           ●         ●           ●         ●           ●         ●           ●         ●           ●         ●           ●         ●           ●         ●           ●         ●           ●         ●           ●         ●           ●         ●           ●         ●           ●         ●           ●         ●           ●         ●           ●         ●           ●         ●           ●         ●           ●         ●             |               |      |            |      |   |    |
| ●         ●         ●         ●         ●         ●         ●         ●         ●         ●         ●         ●         ●         ●         ●         ●         ●         ●         ●         ●         ●         ●         ●         ●         ●         ●         ●         ●         ●         ●         ●         ●         ●         ●         ●         ●         ●         ●         ●         ●         ●         ●         ●         ●         ●         ●         ●         ●         ●         ●         ●         ●         ●         ●         ●         ●         ●         ●         ●         ●         ●         ●         ●         ●         ●         ●         ●         ●         ●         ●         ●         ●         ●         ●         ●         ●         ●         ●         ●         ●         ●         ●         ●         ●         ●         ●         ●         ●         ●         ●         ●         ●         ●         ●         ●         ●         ●         ●         ●         ●         ●         ●         ●         ●         ●         ●         ●                                                                                                            |                                                                                                    |               |      |            |      |   |    |
| Image: Constraint of the second second s         |                                                                                                    |               |      |            |      |   |    |
|                                                                                                    | 下载红酒世界App 打开红酒世界App,扫描二维<br>网绑定设备                                                                                                    | CO 1284 242CO |      | 1011004-20 | 200  |   |    |
| <ul> <li>         ・・・・・・・・・・・・・・・・・・・・・・・・・・・・・</li></ul>                                                                                                    | 日本       日本         日本       日本         日本       日本 <td></td> <td></td> <td></td> <td>Ц.</td> <td></td> <td></td> |               |      |            | Ц.   |   |    |
| 下载红酒世界App         打开红酒世界App,扫描二维<br>码绑定设备                                                                                                    | ■ 本 2 5 5 5 5 5 5 5 5 5 5 5 5 5 5 5 5 5 5                                                                                                    | 12 🔠 (A)      |      | 12 🔠       | ÷.   |   |    |
| 下载红酒世界App 打开红酒世界App,扫描二维<br>码绑定设备                                                                                                    | 下载红酒世界App 打开红酒世界App,扫描二维<br>码绑定设备                                                                                                    |               |      |            | 藏    |   |    |
| 下载红酒世界App 打开红酒世界App,扫描二维<br>码绑定设备                                                                                                    | 下载红酒世界App 打开红酒世界App,扫描二维<br>码绑定设备                                                                                                    |               |      |            | 102  |   |    |
| 码绑定设备                                                                                                    | 妈绑定设备                                                                                                    | 下载红酒世界App     | 打    | 开红酒世界App,  | 扫描二约 | 隹 |    |
|                                                                                                    |                                                                                                    |               | 码    | 绑定设备       |      |   |    |
|                                                                                                    |                                                                                                    |               |      |            |      |   |    |

图4: 红酒世界二维码下载与关联

扫描第一个二维码,选择下载红酒世界手机APP。

打开红酒世界手机APP,进入个人中心我的酒柜,扫描第二个二维码关联绑定手机。

1) 跳过:如图5,提示,绑定手机则返回之前页面,确认跳过则跳转到智能控制页。

| 不绑 | 定手机只能使用本机智能搭 | 空制功能,确定要跳过绑定手机 |  |
|----|--------------|----------------|--|
|    | 吗            | ?              |  |
|    |              |                |  |
|    |              |                |  |
|    | 绑定手机         | 确认跳过           |  |
|    |              |                |  |
|    |              |                |  |
|    |              |                |  |
|    |              |                |  |

图5: 跳过提示框

2) 关联绑定后: 成功进入图6

|                              | 0s |
|------------------------------|----|
|                              |    |
|                              |    |
|                              |    |
|                              |    |
| 尊敬的酒柜用户,您已完成登录,即将进入红酒世界软件功能部 |    |
| 分,后续软件服务将由深圳红酒世界电商股份有限公司为您提供 |    |
|                              |    |
|                              |    |
|                              |    |
| 确定                           |    |
|                              |    |
|                              |    |
|                              |    |
|                              |    |
|                              |    |

图6: 提示框

点击确定,或自动计时3s,结束引导流程,进入到红酒世界酒柜主页面。

### 中部: 红酒世界部分

简要说明:博芬1880AU1酒柜安装了11层RFID全自动识别智能酒架,只需要将贴有RFID标签的葡萄酒放到智能酒架上,酒柜就可以自动读取RFID标签上的葡萄酒 信息,并展示在21.5吋触摸屏上,方便在屏端了解和管理酒款。

### 二、主页面

1、瓶数:实时刷新显示酒柜酒款数量,点击进入酒柜首页。

2、温度:实时刷新显示酒柜实际温度。

3、轮播图:循环切换显示banner图,点击跳转查看详情,无广告则显示默认图。

4、底部菜单栏:

- a. 酒柜名:进入酒柜首页。
- b. 红酒知识:进入红酒知识首页。
- c. 红酒视频:进入红酒视频界面。
- d. 会员商城:进入会员商城界面。
- e. 跨境电商:进入跨境电商界面。

| <b>红面让</b> 界<br>wine-world.com |              |            |                                           |          |
|--------------------------------|--------------|------------|-------------------------------------------|----------|
| 48 <sup>#8</sup>               | BOUQUET (#17 | B<br>精     | OUQUET博芬<br>准定位 远程双控                      |          |
| 14 <sup>°C</sup>               |              | 新          | <mark>雪品鉴,从这里开始</mark><br>品管理、红酒知识、红酒视频、喜 | 欢的酒、会员商城 |
| 智能酒柜                           | 红酒知识         | 红酒视频       | 会员商城                                      | 跨境商城     |
|                                |              | $\bigcirc$ | Ĵ.,                                       |          |
|                                |              | 图1 上五      |                                           |          |

图1: 主页面

### 三、酒柜首页

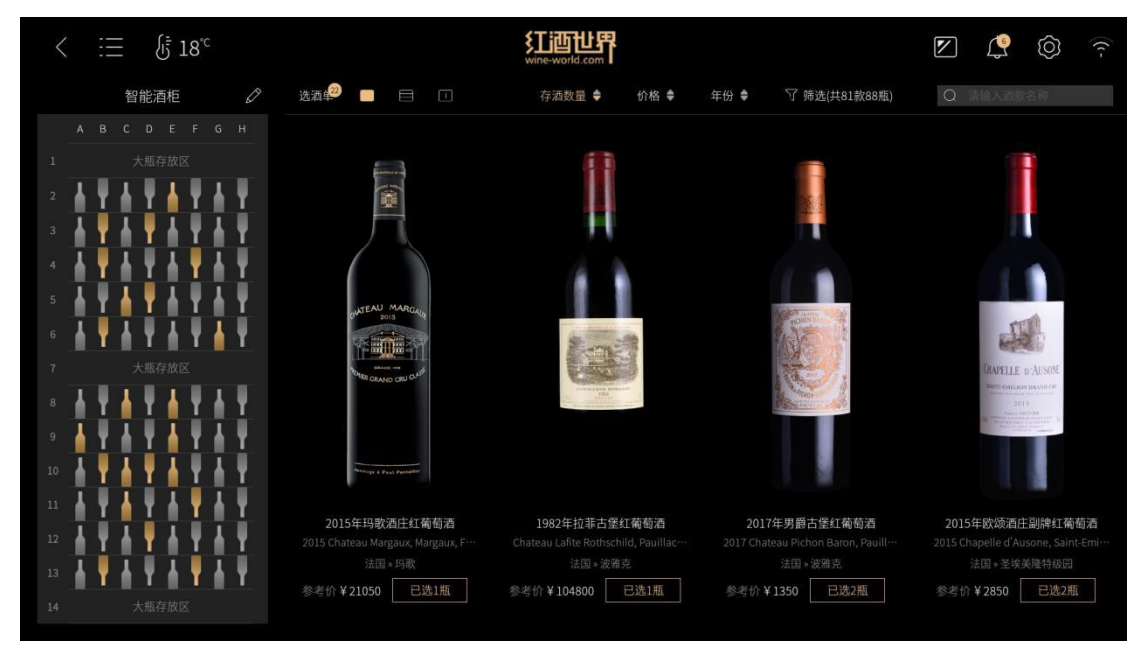

图2: 酒柜首页

1、导航栏:

a. 菜单图标: 点击左侧拉出菜单信息,点击菜单选项跳转相应界面。

b. 温度图标:实时显示当前酒柜内的实际温度,在设置中进行温度调节。

c. 熄屏图标:点击熄屏灭灯。

d. 通知图标:实时显示未读通知数量,点击打开通知弹窗,查看取酒通知。

e. 设置图标:点击进入基本设置界面。

f. Wi-Fi图标:显示当前Wi-Fi连接状态,点击进入Wi-Fi连接界面。

2、铅笔图标:编辑修改酒柜名称,仅支持汉字、大写字母和数字,限制4个字符。

3、选酒单:实时显示当前已选酒款数量,点击打开选酒单弹窗。

4、视图切换:分为列表视图和酒架模拟视图,详细请参考第四点视图介绍。

5、价格显隐开关: 控制酒柜酒款价格显示, 可自由开关。

6、酒柜位置矩阵:实时显示酒柜中每层酒架的酒状态,灰白色酒瓶表示该酒未选中,金黄色酒瓶表示酒已选中,空瓶为无酒状态,点击酒瓶视图自动定位酒款。

### 四、视图

酒款视图有两种展示模式(暂命名为'列表视图'和'酒架模拟视图'),列表视 图按款展示全部酒款信息,动态展示存入酒款信息。酒架模拟视图是模拟酒柜内部酒架 结构,精确定位每一瓶酒的位置信息。点击首页单选框进行视图切换,默认展示列表视 图。

### 4.1 列表视图

点击左侧单选框选择列表视图,列表视图下展示酒款的名称、数量、价格等信息。 视图酒款信息根据酒款的存取实时刷新,新存入的酒款会展示在首位,并以金框标出, 取出酒款后消失。

- 1、左右滑动查看更多酒款信息。
- 2、点击酒款进入酒款详情页。
- 3、点击选酒按钮打开选酒单进行选酒。
- 4、支持组合使用搜索、筛选、排序三种方式检索相应酒款。

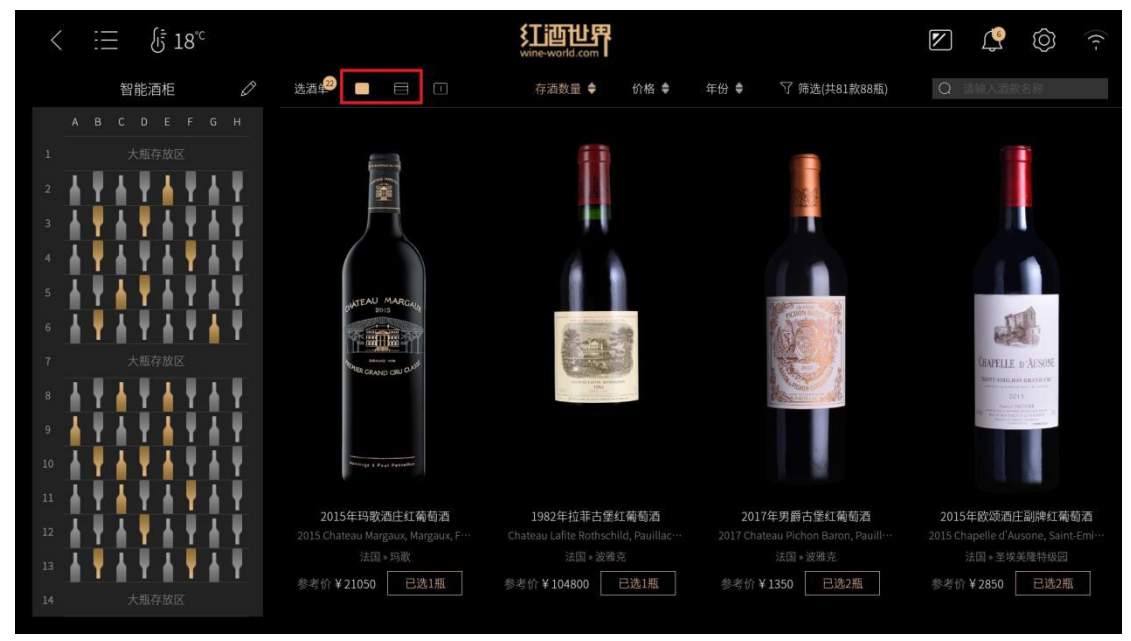

图3: 列表视图

### 4.2 酒架模拟视图

点击右侧单选框切换酒架模拟视图,该视图模拟显示酒柜内部酒架结构,实时显示酒柜位置酒款,可滑动进行选酒和查看详情,酒柜取出酒款后,视图对应位置酒款消失。

- 1、点击酒款进入酒款详情页。
- 2、点击选酒按钮直接进行酒款选取,选取后选酒按钮变为金色已选。
- 3、上下滑动查看。
- 4、点击位置矩阵区中的酒瓶自动定位对应的酒款。

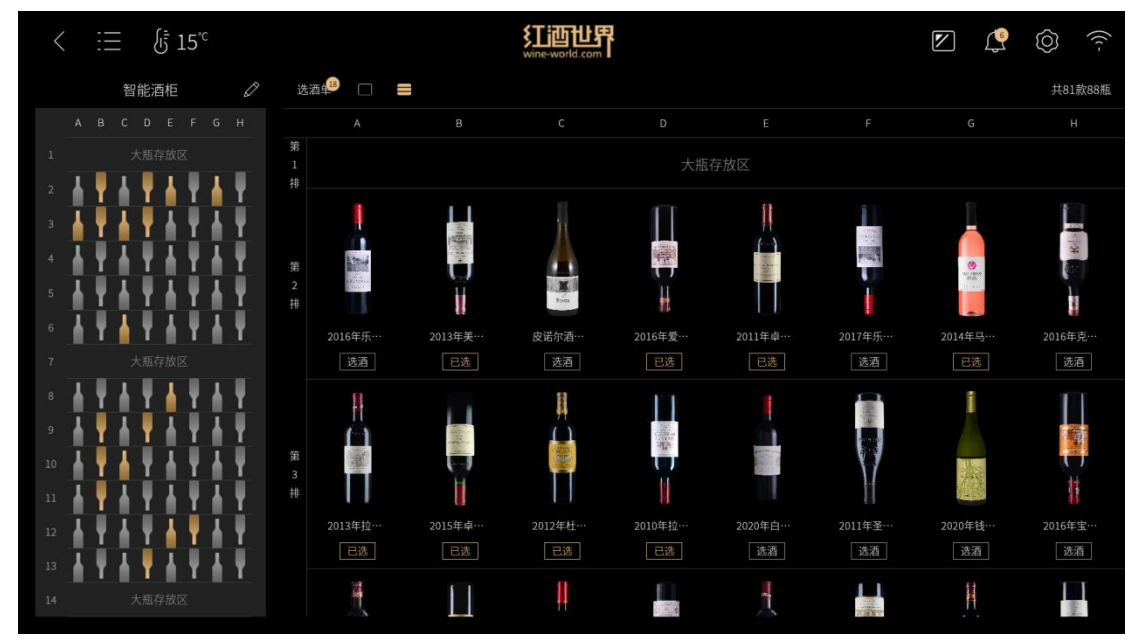

图4: 酒架模拟视图

### 五、选酒单

选酒单用于存放及定位需要选取的酒款。

- 1、点击首页选酒单或酒款选酒按钮即打开选酒单弹窗。
- 2、选酒单左侧显示已选酒款信息,点击叉号取消酒款全部的已选酒瓶。

3、选酒单中间未选中酒款时显示提示语,选中酒款后显示选中酒款相关信息。

4、选酒单右侧显示选中酒款的存放位置和已选数量信息,点击其中的酒瓶即 进行酒款选取。

5、点击左下角'清空选酒单'按钮取消全部已选的酒款。

6、点击右下角'确定'按钮保存操作并关闭选酒单弹窗。

7、点击右上角关闭按钮关闭选酒单弹窗。

8、打开柜门后,选酒单弹窗将自动关闭。

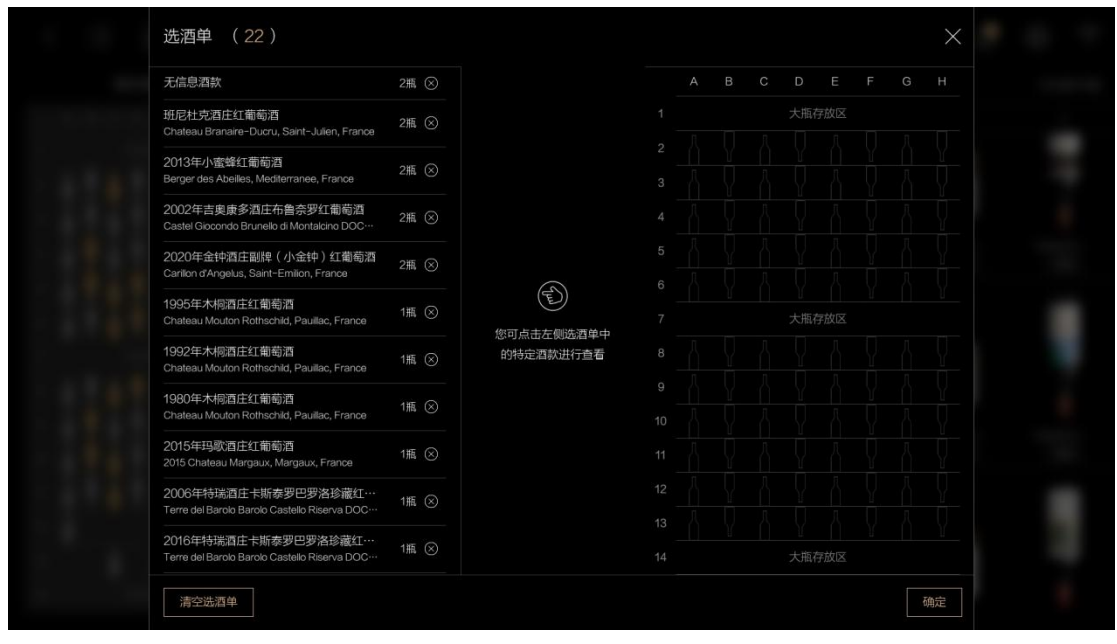

图5: 选酒单-未选酒

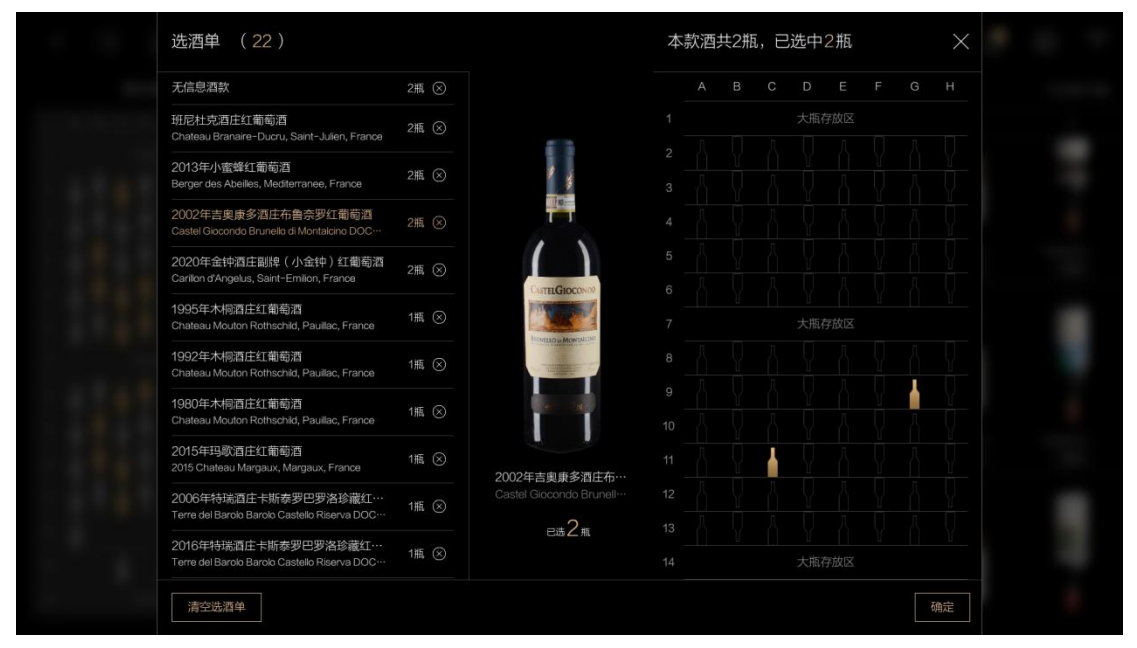

图6: 选酒单-已选酒

### 六、取酒通知

酒柜进入设置一手机绑定页查看红酒世界App的绑定二维码,再打开红酒世界

App 一会员中心 会员中心 一我的酒柜 打描该二维码绑定酒柜, 绑定 酒柜后在App端远程管理酒柜酒款, 完成远程选酒, 推送取酒通知到酒柜, 在酒柜屏端 查收取酒通知, 根据指示灯的提示完成精准取酒的功能。

1、酒柜手机App端进入绑定酒柜的藏酒列表页,选择酒款加入选酒单,再发送

选酒单到酒柜。

2、酒柜收到远程选酒通知后,首页的通知图标将显示未读通知数目。

3、点击打开取酒通知弹窗,查看取酒通知时,酒柜将熄灭全部指示灯,并点亮取酒通知中酒款的位置指示灯,根据指示灯的显示完成定位取酒。4、关闭取酒通知弹窗后,酒柜取酒指示灯复原。

| <                                           |                    | 会员中心                                                                                                    |          | 🥩 🏵             |
|---------------------------------------------|--------------------|----------------------------------------------------------------------------------------------------|----------|-----------------|
|                                             | 110****<br>白金Plus: | <b>0231</b><br>会员/博芬会员 ▶                                                                                                    | )        |                 |
| 全部订单                                        | 合付款                | ¥ 5<br>付款未完结                                                                                                    | 日日       | <b>人</b><br>待收货 |
| 、一般の方法である。                                  | 邀请码                | 2011日 - 2011日 - 20110 - 20110 - 20100 - 20100 - 20100 - 201000 - 201000 - 2010000 - 2010000000000 | 日<br>代金券 | 公式 2000 年1000日本 |
| 〕<br>浏览历史                                   | 武的收藏               | ▲三<br>常购清单                                                                                                    | 选酒单      | 部計算机            |
| V                                           | 会员权益               | Ç                                                                                                    | € 积分商    | 5城              |
| 2005 B(720)<br>(3509 B(720)<br>(3509 B(720) | 美国运通<br>专属礼遇       |                                                                                                    | 我的涩      | 雪柜              |
| 2                                           | 专属顾问               | /                                                                                                    | Ø        | Ø               |
| 📞 联系訊                                       | 步们                 | ī,                                                                                                    | 意见反馈     |                 |
|                                             |                    |                                                                                                    |          |                 |
| 「」                                          | <b>口</b><br>学红酒    | <b>没</b> 雨城                                                                                                    | いたの物本    | 会员中心            |
|                                             | 图7:                | 红酒世界会                                                                                                    | 员中心      |                 |

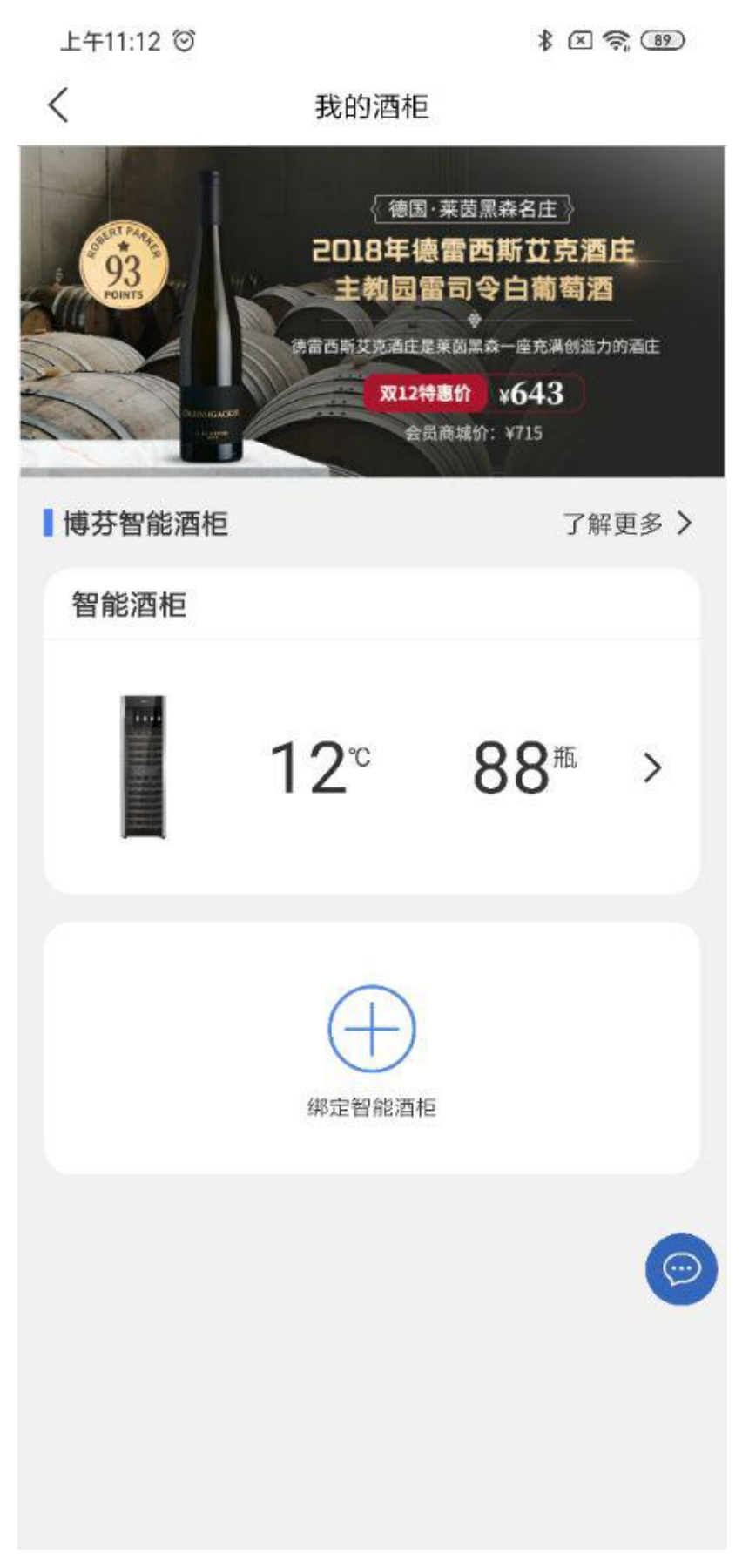

图8: 手机App绑定酒柜

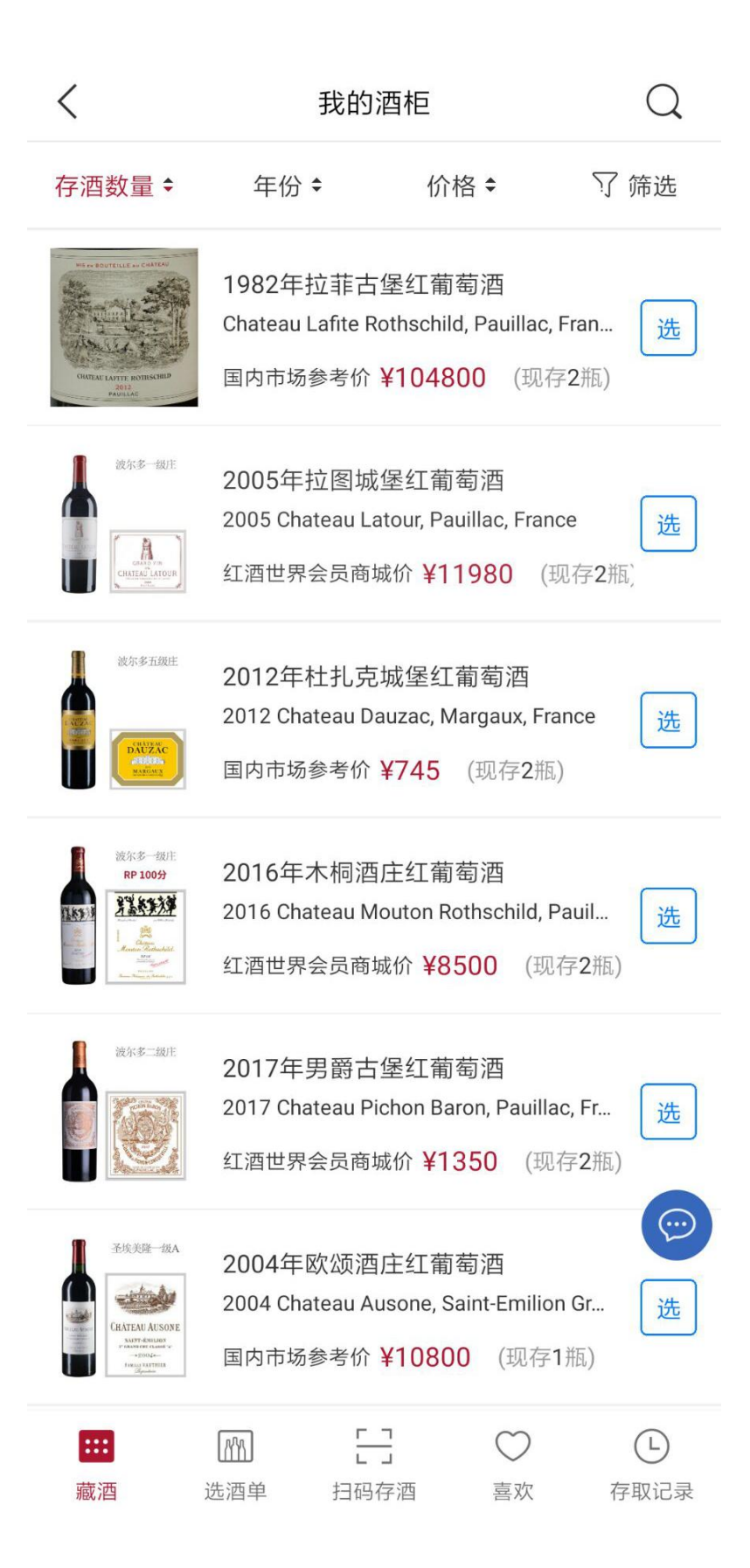

图9: 手机App酒柜-藏酒

| <                          | 我的                                    | 酒柜                                              | Q                  |
|----------------------------|---------------------------------------|-------------------------------------------------|--------------------|
| 存酒数量 🕈                     | 年份 🕈                                  | 价格 ≑                                            | ⑦ 筛选               |
| <u> 彼尔多一級用</u><br><b> </b> | 2015年玛歌酒<br>2015 Chateau M<br>红酒世界会员商 | i庄红葡萄酒<br>largaux, Margaux,<br>城价 <b>¥21050</b> | France 选<br>(现存2瓶) |
| MATTHEW<br>FOX             | 2014年马修斯<br>Matthew Fox Vir<br>(现存2瓶) | 福克斯庄园白仙<br>neyards White Zint                   | 山粉…<br>fandel…  选  |
| <b>放东多一级</b> 庄             | 2013年拉菲古                              | 堡红葡萄酒                                           |                    |
|                            | 选择                                    | 酒款                                              | $\times$           |
|                            |                                       |                                                 |                    |

我的酒柜

10E 13A

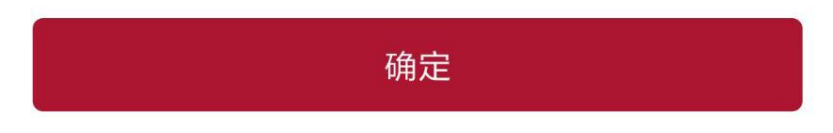

图10: 手机App酒柜-选择酒款

| <                                                                                                    | 选酒单                                                                                   | 历史                | 编辑   |
|----------------------------------------------------------------------------------------------------|---------------------------------------------------------------------------------------|-------------------|------|
| HINN BUTCLES & BUHTEN<br>THE STATE                                                                                                    | 1982年拉菲古堡红葡萄酒<br>Chateau Lafite Rothschild, Pauillac,<br>国内市场参考价                      | Fran              | 2A   |
| 彼尔多二銀庄                                                                                                    | 2015年美人鱼城堡红葡萄酒<br>2015 Chateau Giscours, Margaux, F<br>红酒世界会员商城价 <mark>¥848</mark>    | rance             | 2E   |
| 彼尔多二級圧<br>CONTROL<br>LASCOMES<br>LASCOMES<br>LASCOME | 2015年力士金庄园红葡萄酒<br>2015 Chateau Lascombes, Margau<br>红酒世界会员商城价 <mark>¥855</mark>       | x, Fr             | 13C  |
| 格拉夫列級用:                                                                                                    | 2012年卡尔邦女酒庄红葡萄酒<br>2012 Chateau Carbonnieux, Pessac<br>红酒世界会员商城价 ¥429                 | ≻Leo              | 10F  |
| 波尔多一級庄<br>RP 100分                                                                                                    | 2016年木桐酒庄红葡萄酒<br>2016 Chateau Mouton Rothschild, F<br>红酒世界会员商城价 ¥8500                 | <sup>2</sup> auil | ЗA   |
| 彼尔多一级庄<br>でのこのでの<br>にいまれん。<br>れいのでの<br>ののでの<br>ののでのでのでのでのでの<br>ののでのでのでのでのでのでのでのでのでのでのでのでのでのでのでのでので                                                                                                    | 2005年拉图城堡红葡萄酒<br>2005 Chateau Latour, Pauillac, Fran<br>红酒世界会员商城价 <mark>¥11980</mark> | се                | 5G   |
|                                                                                                    | 发送选演                                                                                  | 酉单到氵              | 酉柜   |
| <b>…</b><br>藏酒                                                                                                    | 通過     日     〇       选酒单     扫码存酒     喜欢                                              | 存                 | 印和记录 |

图11: 手机App酒柜-选酒单

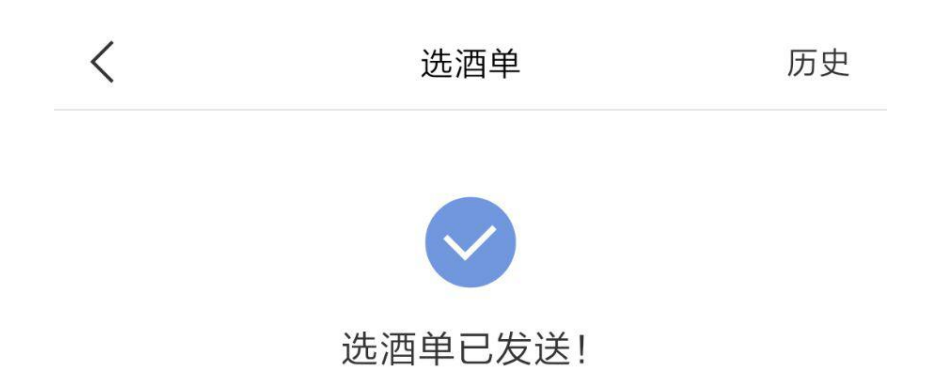

您可以通过酒柜"消息"页面查看选酒单

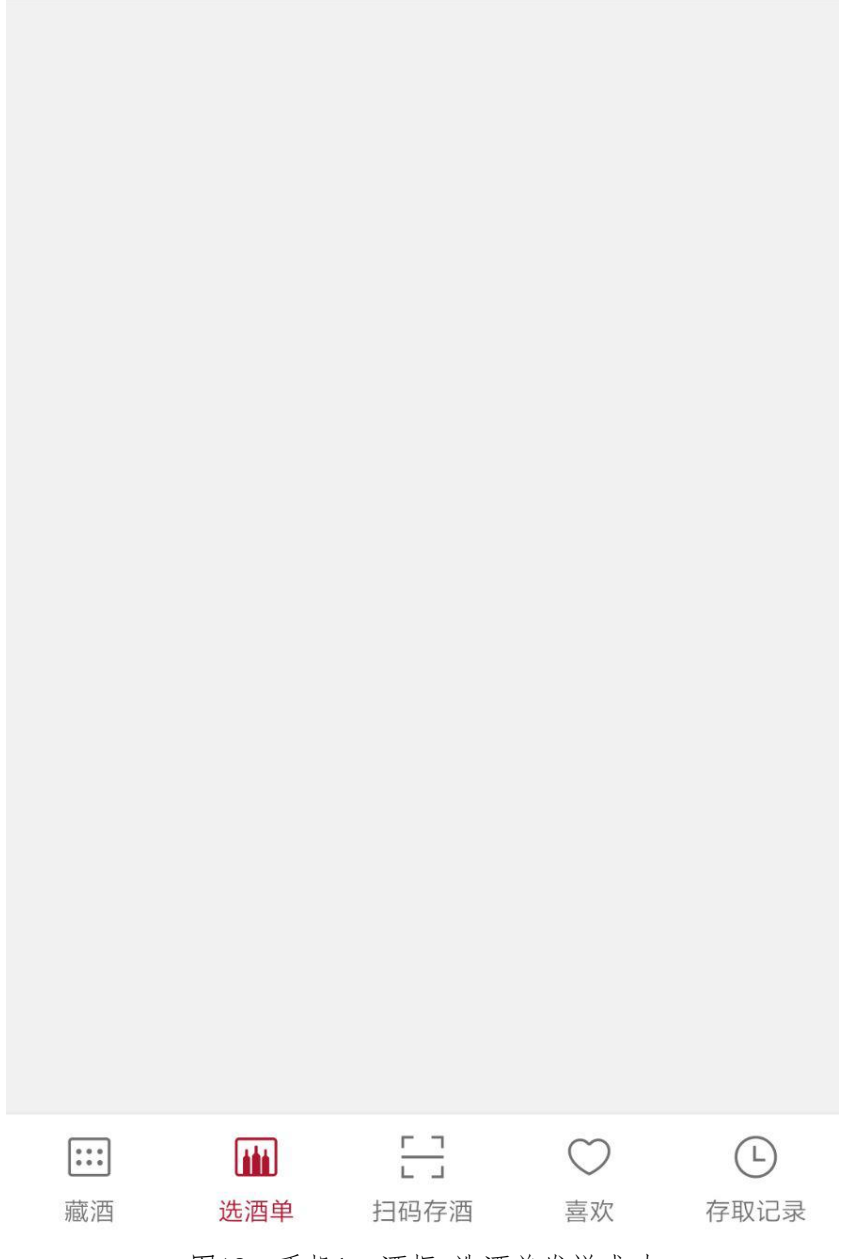

图12: 手机App酒柜-选酒单发送成功

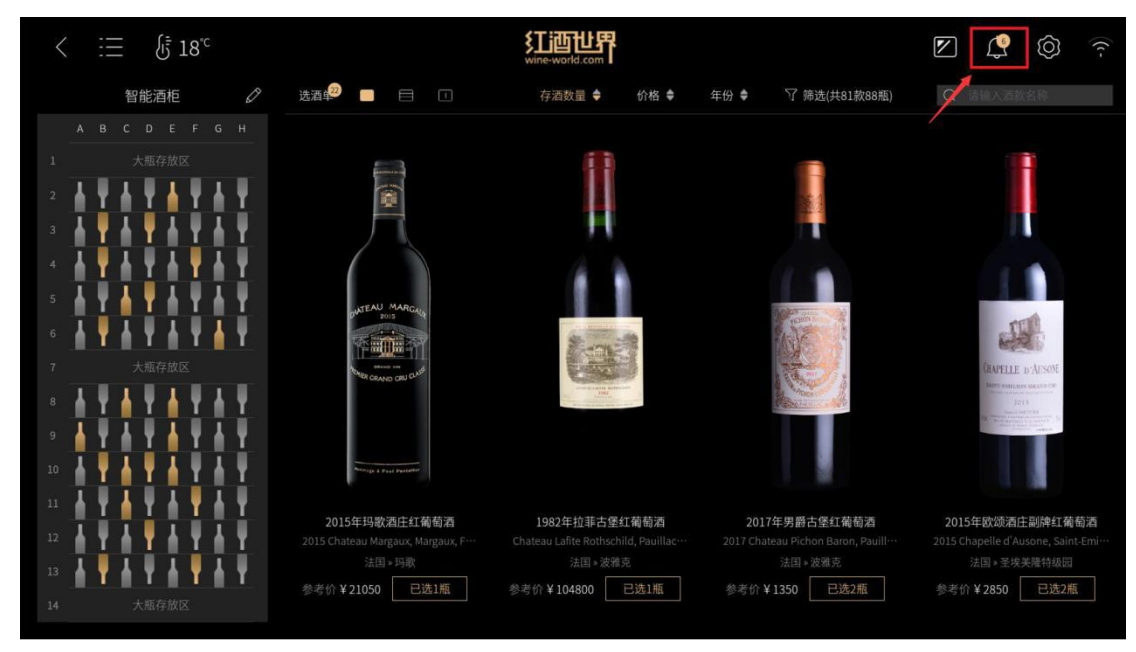

图13: 取酒通知数量

| < :⊒ §≣ 12° | 通知(6)            |                       | $\times$ |                           |
|-------------|------------------|-----------------------|----------|---------------------------|
|             | • 您有一份092109取酒通知 | 2020-09-21 11:55:51 查 | ē >      |                           |
|             | • 您有一份092108取酒通知 | 2020-09-21 11:55:19 查 | 看 >      |                           |
|             | • 您有一份092107取酒通知 | 2020-09-21 11:55:08 查 | 看 >      |                           |
|             | • 您有一份092106取酒通知 | 2020-09-21 11:54:57 查 | e >      |                           |
|             | • 您有一份092105取酒通知 | 2020-09-21 11:13:06 查 | € >      | ()                        |
|             | • 您有一份092104取酒通知 | 2020-09-21 11:12:55 查 | ≣ >      |                           |
|             | 您有一份092103取酒通知   | 2020-09-21 11:12:38 查 | e >      |                           |
|             |                  |                       |          | DILLON                    |
|             |                  |                       |          | Constanting of the second |
|             |                  |                       |          |                           |
|             |                  |                       |          |                           |
|             |                  |                       |          |                           |
|             |                  |                       |          |                           |
|             |                  |                       |          |                           |

图14: 取酒通知列表

|  | 取酒通知 通知中前7款酒在酒柜中的位置指示灯已亮起: ×                                                                 |  |  | L.         | Ô          |  |
|--|----------------------------------------------------------------------------------------------|--|--|------------|------------|--|
|  | 2013年小蜜蜂红葡萄酒<br>Berger des Abeiles, Mediterranee, France                                     |  |  |            |            |  |
|  | 1995年木桐酒庄红葡萄酒<br>Chateau Mouton Rothschild, Paulilac, France                                 |  |  |            |            |  |
|  |                                                                                              |  |  |            |            |  |
|  | 2011年侯伯王庄园红葡萄酒<br>Chateau Haut-Brion, Pessac-Leognan, France                                 |  |  |            |            |  |
|  | 2012年风行者酒庄黑皮诺红葡萄酒<br>2012 WindRacer Wines Russian River Valley Pinot Noir, Sonoma County, U… |  |  | 1          | 1          |  |
|  |                                                                                              |  |  | Core       | LGIOCONIO  |  |
|  | 2002年吉奥康多酒庄布鲁奈罗红葡萄酒<br>Castel Giocondo Brunelio di Montalcino DOCG, Tuscany, Italy           |  |  | Belleville | O - MONTAL |  |
|  |                                                                                              |  |  |            | -7         |  |
|  |                                                                                              |  |  | ľ          |            |  |
|  |                                                                                              |  |  |            |            |  |
|  |                                                                                              |  |  |            |            |  |
|  |                                                                                              |  |  |            |            |  |
|  |                                                                                              |  |  |            |            |  |

图15: 取酒通知详情

### 七、酒款详情页

点击列表酒款进入酒款详情页,详情页查看酒款详情,分类收藏酒款等。

- 1、详情页显示酒款详细信息及酒柜储存酒款的数量。
- 2、点击页签标题切换查看"评分获奖"、"酒庄详情"等内容。
- 3、酒瓶下的选酒按钮打开选酒单进行选酒操作。

4、点击右侧的喜欢按钮,选择标签将酒款进行分类收藏,标签点击编辑进行 自定义添加;再次点击金色的喜欢按钮取消酒款收藏操作。

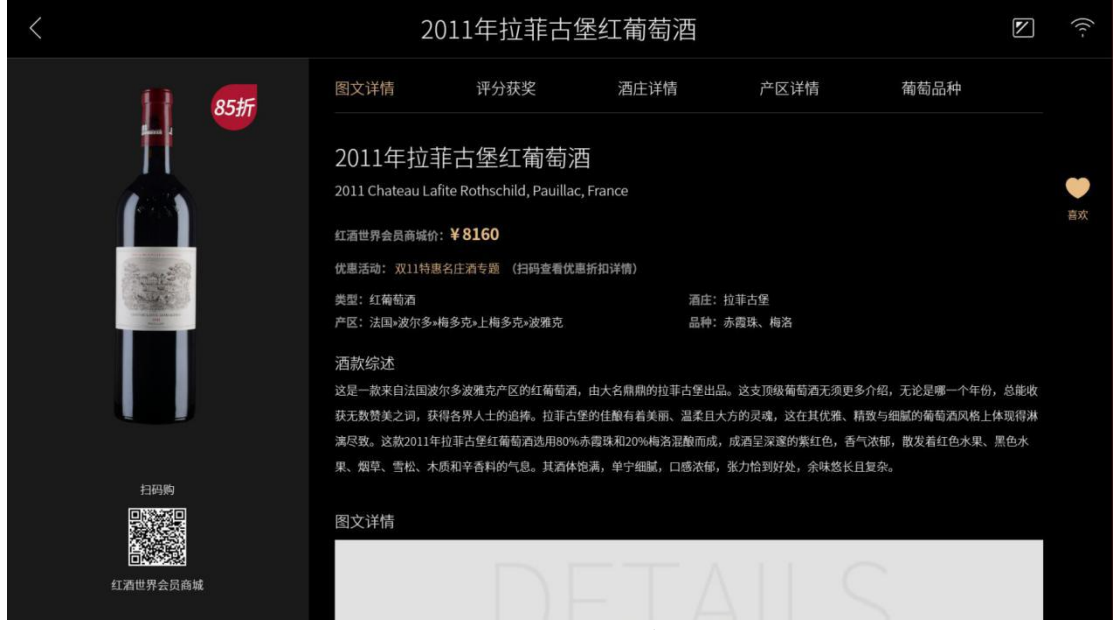

图16: 酒款详情-图文详情

| <           | 2011年拉菲古堡红葡萄酒                |                                            |                               |                    |                    |                  |               |      | (((- |
|-------------|------------------------------|--------------------------------------------|-------------------------------|--------------------|--------------------|------------------|---------------|------|------|
| <b>85</b> # | 图文详情                         | 评分获奖                                       | 酒庄详情                          | ř                  | "区详情               | 葡                | 萄品种           |      |      |
|             | 2011年拉菲                      | 市古堡红葡萄                                     | 西                             |                    | 编辑                 | 喜欢               |               |      | -    |
| <u> </u>    | 2011 Chateau La<br>红酒世界会员商城价 | iite Rothschild, Pauilla<br>: <b>¥8160</b> | c, France                     |                    | 余味悠长               |                  | 草莓     雪松     |      | 喜欢   |
|             | 优惠活动:双11特惠<br>类型:红葡萄酒        | 名庄酒专题 (扫码查看优                               | 惠折扣详情)<br>酒                   | 庄: 拉菲古貨            |                    |                  | 夏日小酌<br>口感饱满  |      |      |
|             | 产区: 法国>波尔多>                  | 梅多克»上梅多克»波雅克                               |                               | 种:赤霞珠、             | 酸度平衡               |                  | 酸度低 酸度<br>喜欢  |      |      |
|             | 这是一款来自法国波<br>获无数赞美之词,获       | 尔多波雅克产区的红葡萄酒<br>得各界人士的追捧。拉菲古               | ī,由大名鼎鼎的拉菲古堡<br>堡的佳酿有着美丽、温柔   | 【出品。这支]<br>《且大方的灵魂 | ,这在其优雅             | 加入喜              | 欢<br>内葡萄酒风格上仰 | ▶现得淋 |      |
|             | 漓尽致。这款2011年<br>果、烟草、雪松、木     | 拉菲古堡红葡萄酒选用80%<br>质和辛香料的气息。其酒体              | 6赤霞珠和20%梅洛混酿矿<br>"饱满,单宁细腻,口感浓 | 而成,成酒呈淡<br>x郁,张力恰到 | w邃的紫红色,<br>l好处,余味紫 | 香气浓郁,散<br>8长且复杂。 | 发着红色水果、       | 黑色水  |      |
| 白码购         | 图文详情                         |                                            |                               |                    |                    |                  |               |      |      |
| 红酒世界会员商城    |                              |                                            | ΞT)                           |                    |                    | 5                |               |      |      |

图17: 酒款详情-加入喜欢

| <                    | 20         | 11年拉菲古堡                                                  | 红葡萄酒 |         |                    | (((- |
|----------------------|------------|----------------------------------------------------------|------|---------|--------------------|------|
| 11 85 <del>1</del> 7 | 图文详情       | 评分获奖                                                     | 酒庄详情 | 产区详     | 青    葡萄品种          |      |
|                      | 2011年份酒款   | <ul> <li>帕克团队 90-93/100</li> <li>《葡萄酒观察家》 94/</li> </ul> | 100  | ● 10000 | 撕·萨克林94/100        | •    |
|                      | 2011年份酒款 桦 | 樹葡萄酒指南三星级                                                |      |         |                    | 喜欢   |
|                      | 历年专业评分     |                                                          |      |         |                    |      |
|                      | 2020年份酒款   | ▲▲本 詹姆斯·萨克林 99-100<br>杰布·丹那克 97-99/10                    | /100 |         | ·里弗《酒窖情报》97-99/100 |      |
|                      | 2019年份酒款   |                                                          |      | stan 詹妍 | 斯·萨克林 99-100/100   |      |
|                      | 2018年份酒款   |                                                          |      | 4.4~    | 团队 98-100/100      |      |
|                      |            | ■■■ 詹姆斯·萨克林 99/100                                       |      |         |                    |      |
|                      | 2017年份酒款   |                                                          | 100  | stan 詹奴 | 斯·萨克林98/100        |      |
| 紅酒世乔云页開戰             |            |                                                          |      |         |                    |      |

图18: 酒款详情-评分获奖

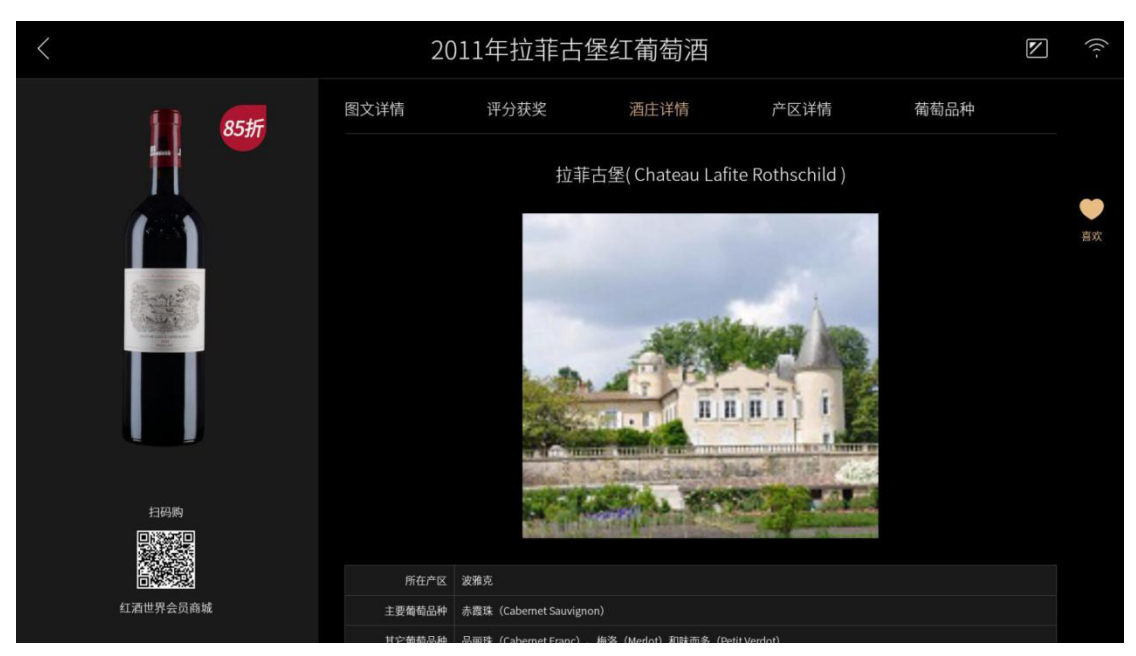

图19: 酒款详情-酒庄详情

| <                         | 202                                                                                                    | 11年拉菲古堡                                       | 圣红葡萄酒                                             |                                            | V                                        | (((-   |  |
|---------------------------|----------------------------------------------------------------------------------------------------|-----------------------------------------------|---------------------------------------------------|--------------------------------------------|------------------------------------------|--------|--|
| 11 85折                    | 图文详情                                                                                                    | 评分获奖                                          | 酒庄详情                                              | 产区详情                                       | 葡萄品种                                     |        |  |
|                           |                                                                                                    |                                               | 波雅克(Pauil                                         | ac)                                        |                                          |        |  |
|                           | 葡萄园面积                                                                                                    | 1,200公顷(3,000英亩)                              |                                                   |                                            |                                          | -      |  |
| Same 20                   | 葡萄品种 赤霞珠(Cabernet Sauvignon)、梅洛(Merlot)、品丽珠(Cabernet Franc)、味而多(Petit Verdot)                                                              |                                               |                                                   |                                            |                                          |        |  |
|                           | 土壤 主要为砾石和砂石土壤。                                                                                                    |                                               |                                                   |                                            |                                          |        |  |
|                           | 波雅克(Pauillac)位<br>级酒庄,分别为:拉菲<br>庄。而波雅克村就占有。                                                                                                | i于法国波尔多左岸的上梅;<br>古堡、拉图酒庄、玛歌酒庄<br>其中三个,这也许就是这个 | 多克产区,以出产优质的红存<br>、 侯伯王酒庄,再加上197:<br>·名不见经传的小村庄名扬天 | 葡萄酒而著称。在1855年梅多<br>8年由二级酒庄升为一级酒庄的<br>下的原因。 | 克的分级制度中,共评出四个<br>月木桐酒庄,总共有五个一级酒          |        |  |
|                           | 波雅克村葡萄园面积约达1,200公顷,种植的葡萄品种有赤霞珠(Cabernet Sauvignon)、梅洛(Merlot)、品丽珠(Cabernet Franc)                                                          |                                               |                                                   |                                            |                                          |        |  |
|                           | 和味而多(Petit Verdot                                                                                                    | )等,其中赤霞珠是产区量                                  | 最重要,种植面积最广泛的有                                     | 葡萄品种,该村优质的砾石土填                             | 我其提供了绝佳的生长环境。                            |        |  |
| 日岡勝                       | 在波雅克村,每家酒庄的葡萄园往往都位于独立的坡段、砾石圆丘或台地上,这使每个葡萄园拥有独立且与众不同的风土条件,恰好与邻<br>近的玛歌(Margaux)形成鲜明的对比。因此,波雅克村的三个一级酒庄——拉菲古堡、拉图酒庄和木桐酒庄,所产的葡萄酒具有载然不同<br>的风格特点。 |                                               |                                                   |                                            |                                          | 8<br>] |  |
| <b>口代公共</b> 2<br>红酒世界会员商城 | 拉菲古堡拥有梅多克                                                                                                    | <sup>企</sup> 区规模最大的葡萄园,所                      | 产葡萄酒酒香独特,单宁光                                      | 洁细腻,令人回味无穷。                                | 14 173 11 41 version da servers and vers |        |  |

图20: 酒款详情-产区详情

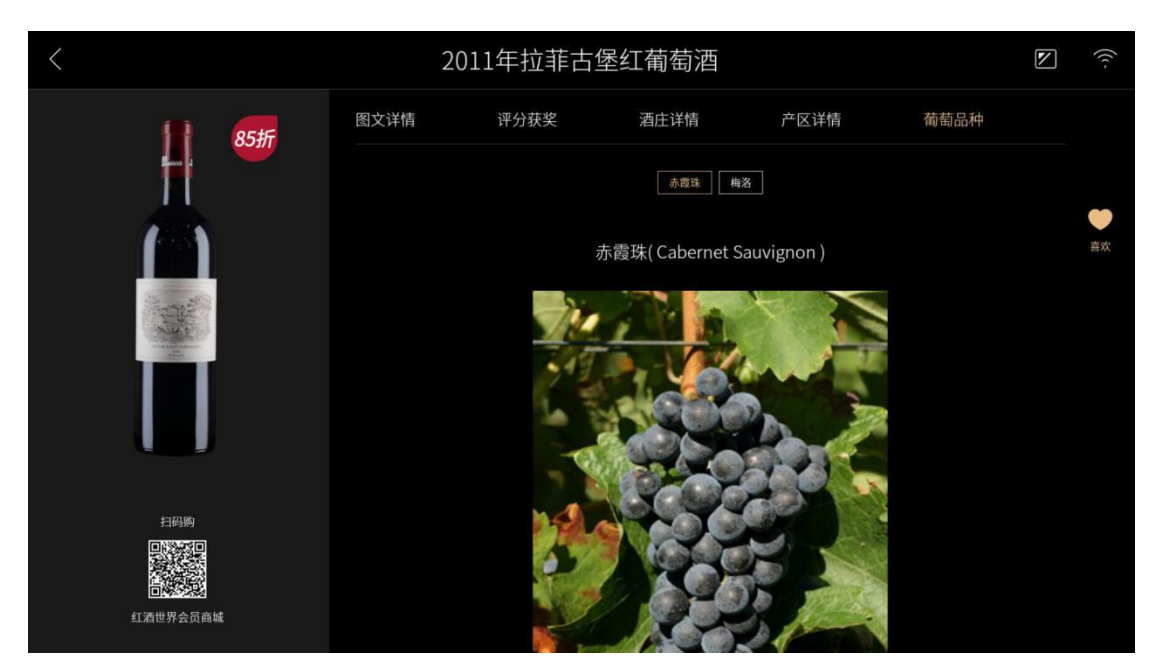

图21: 酒款详情-葡萄详情

### 八、RFID标绑定酒款信息

红酒世界的酒款都已预贴有酒款资料的RFID黑标,可直接存入酒柜进行智能管理, 对于酒瓶上没有RFID标的葡萄酒无法使用智能酒柜管理,红酒世界商城准备了空白的 RFID白色标签,可自由绑定。将标签贴至瓶身背部距底部约两厘米处,贴好后存入酒柜

后可识别RFID标签码,此时RFID标签码没有酒款信息,可使用红酒世界App 进行录 入绑定。

### 8.1 酒柜智能辅助录入绑定

此标签绑定方式通过识别酒款资料并上传到酒柜进行智能辅助录入,适用于所有RFID标签绑定,步骤如下:

1、没有信息的RFID标签在酒柜显示空瓶,点击空瓶打开无信息酒款位置弹窗。

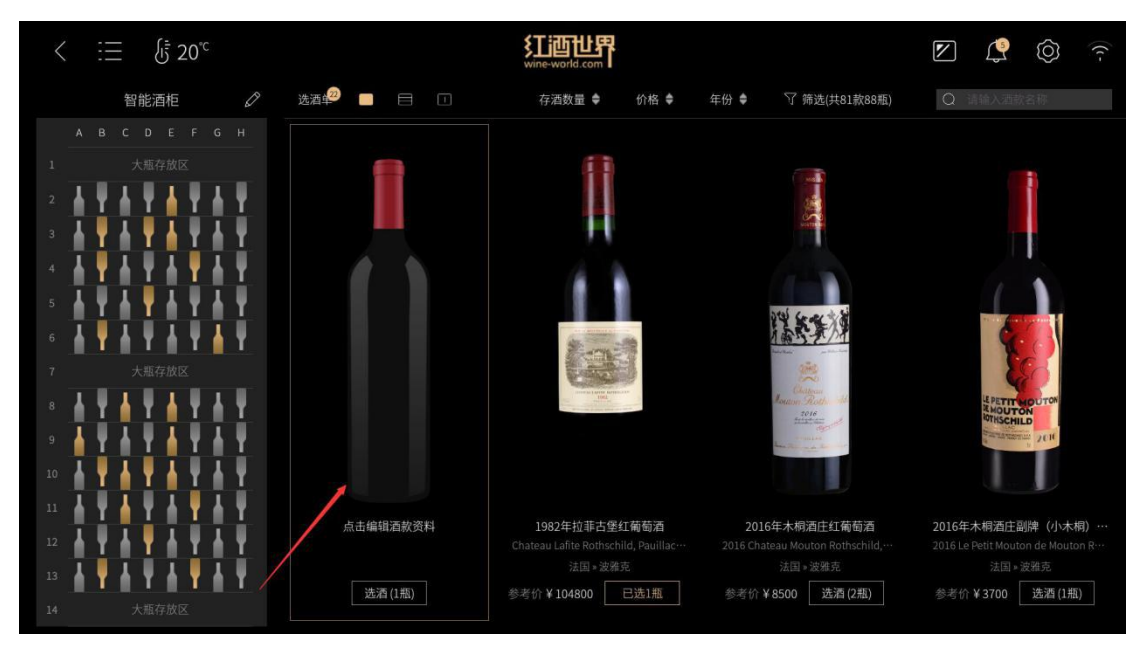

图22: 无信息空瓶样式

2、选择需要绑定酒款信息的酒瓶,点击下一步,打开智能录入酒款资料弹窗, 显示录入酒款资料二维码,同时选择的酒瓶在酒柜中亮起绿灯。

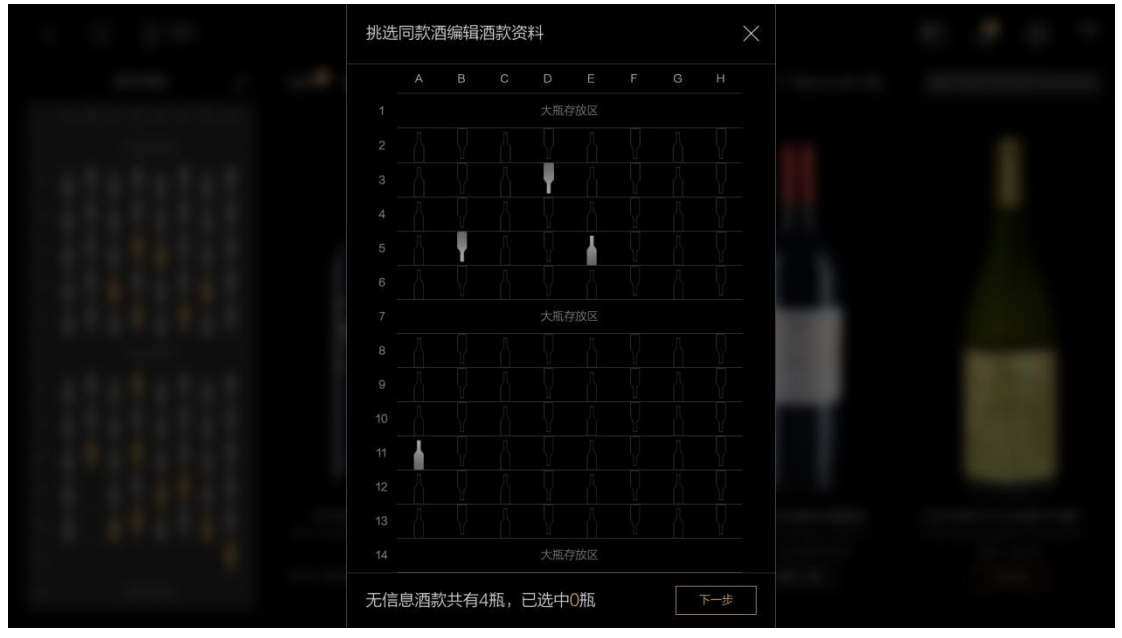

图23: 无信息酒款位置区弹窗

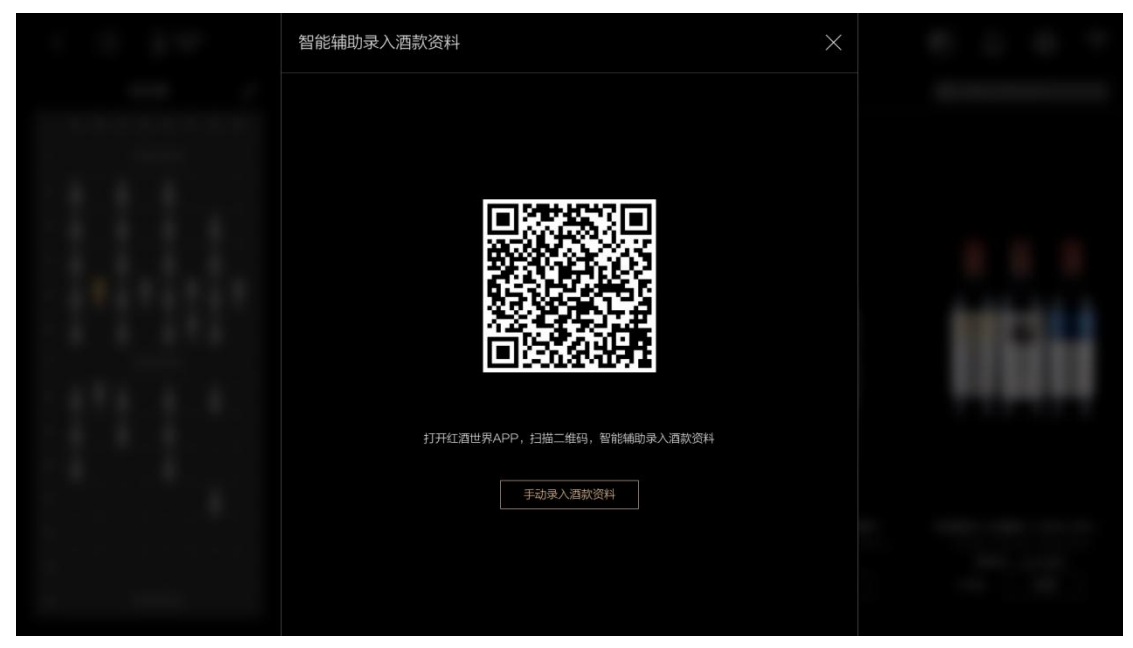

图24: 二维码弹窗

3、打开红酒世界App,使用首页的扫码功能扫描酒柜屏端二维码,扫描成功后 App将跳转至拍摄酒标页面,按提示从酒柜中取出一瓶亮绿灯的酒款并拍摄其正标 上传识别,识别成功后将展示识别结果列表,选择正确的识别结果酒款,填写酒款 年份后,点击"智能填充上述资料到酒柜"按钮将酒款信息推送到酒柜屏端。

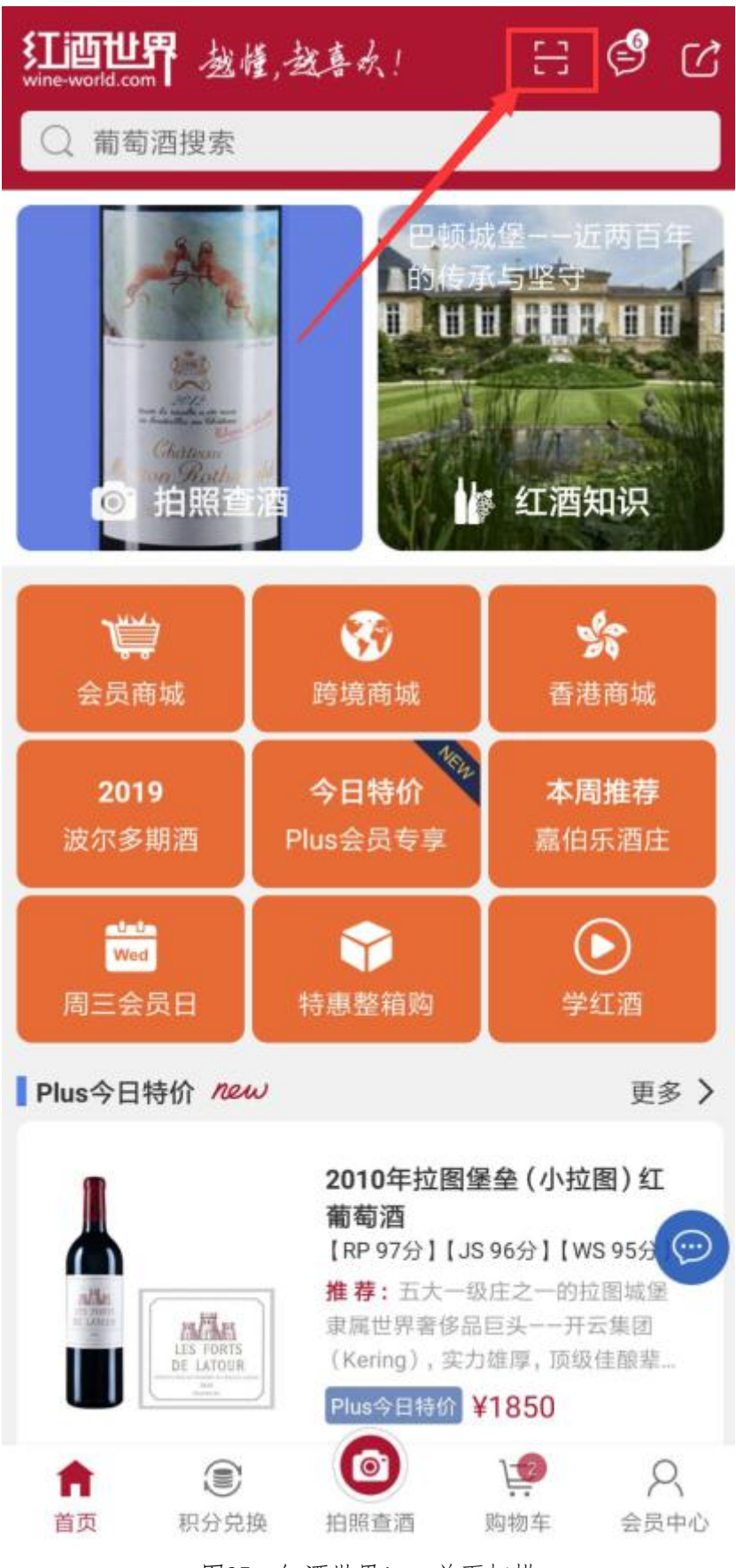

图25: 红酒世界App-首页扫描

打开酒柜,从亮绿灯待编辑的酒款中取出一瓶,并<mark>拍</mark> 摄其正标。

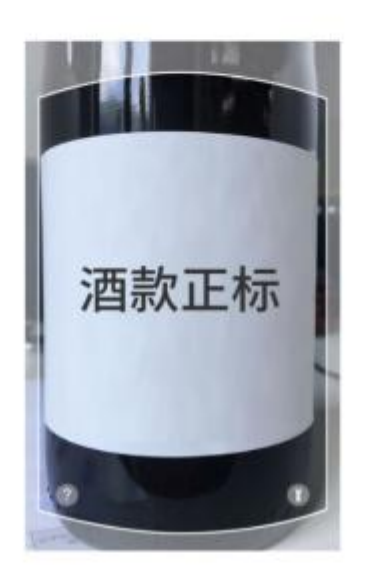

拍摄示例

拍摄酒款正标

图26: 红酒世界App-拍摄酒标

上午11:21 燈 🞯

<

8 <sup>HD</sup> 11 4G + 77

O SO SOURCELE & CAREAU United States O Source States O Source

选择酒款

拉菲古堡红葡萄酒 Chateau Lafite Rothschild, Pauillac, France 产区:法国»波尔多»梅多克»上梅多克…

葡萄品种:赤霞珠、梅洛、味而多、品...

CARRUADES de LAFITE

点击查看大图

#### 拉菲珍宝 (小拉菲) 红葡萄酒 Carruades de Lafite, Pauillac, France

产区:法国»波尔多»梅多克»上梅多克... 葡萄品种:梅洛、赤霞珠、品丽珠、味...

以上酒款均不是

图27: 红酒世界App-识别结果

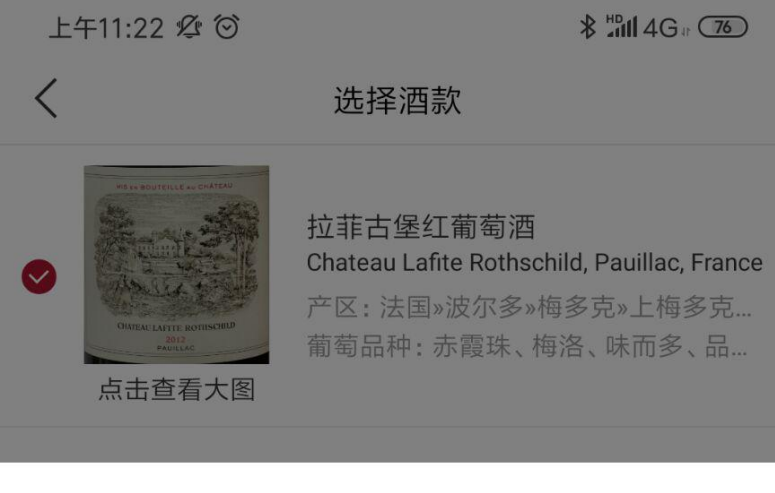

填写酒款年份

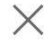

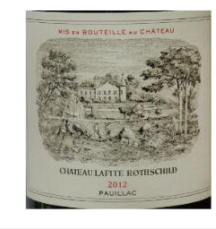

### 拉菲古堡红葡萄酒 Chateau Lafite Rothschild, Pauillac, France

产区:法国»波尔多»梅多克»上梅多克»波… 葡萄品种:赤霞珠、梅洛、味而多、品丽珠

#### 酒款年份 1982

常用年份:

| 无年份  | 2020 | 2019 | 2018 | 2017 |
|------|------|------|------|------|
| 2016 | 2015 | 2014 | 2013 | 2012 |
| 2011 | 2010 | 2009 | 2008 | 2007 |
| 2006 | 2005 | 2004 | 2003 | 2002 |

#### 智能填充上述资料到酒柜

图28: 红酒世界App-选择识别酒款

| 1.10.010 | 智能辅助录入酒款资料                                                                                                    | $\times$ |  |
|----------|----------------------------------------------------------------------------------------------------|----------|--|
|          | 智能辅助录入酒款资料<br>国款名称 拉菲古堡紅角卷酒<br>酒款升创 1982<br>作 格 104800<br>酒款类型 红葡萄酒<br>葡萄品种 赤霉珠、梅洛、味而多、品丽珠<br>酒 庄 拉菲古堡<br>产 区 法国-说尔多-梅多克-上梅多克-波雅克 |          |  |
|          | 手动录入    重新录入                                                                                                    | 确定       |  |

图29: 酒款资料推送到酒柜

4、 若酒标识别结果中无正确酒款,选择"以上结果均不是"按钮进入未识别 到酒款页面(酒标识别失败会直接跳转到未识别酒款页面),拍摄酒款全瓶、填写 酒款名称和年份进行提交推送录入,待系统完善相关酒款资料后酒柜将自动更新展 示,同时也支持在酒柜上选择手动录入资料按钮直接输入酒款资料进行录入。 抱歉,未识别到酒款资料

请按下面示例拍摄**酒款全瓶图**,我们会根据您后续 提供的酒款初步信息,进行**智能辅助录入**。待相关酒 款资料完善后酒柜将自动更新展示。

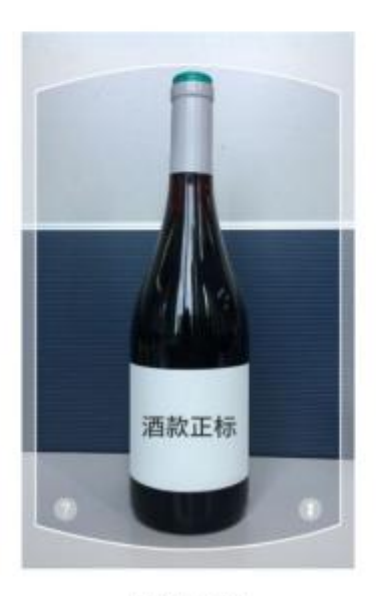

拍摄示例

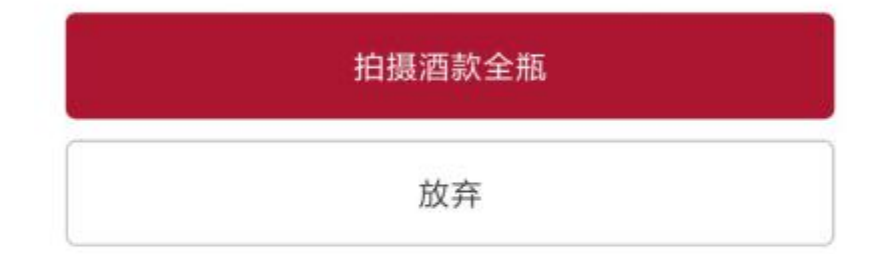

图30: 红酒世界App-未识别酒款页面

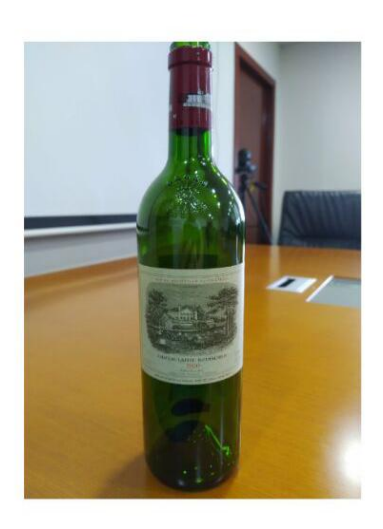

⑤ 重拍

酒款名称 拉菲 🛛 😵

 $\odot$ 

酒款年份 1982

常用酒款年份:

| 无年份  | 2020 | 2019 | 2018 | 2017 |
|------|------|------|------|------|
| 2016 | 2015 | 2014 | 2013 | 2012 |
| 2011 | 2010 | 2009 | 2008 | 2007 |
| 2006 | 2005 | 2004 | 2003 | 2002 |

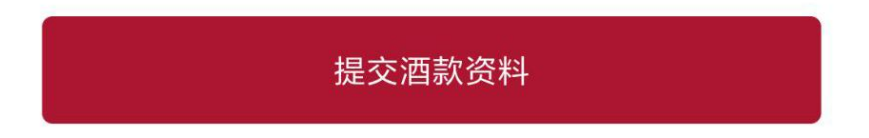

图31: 红酒世界App-提交未识别酒款资料

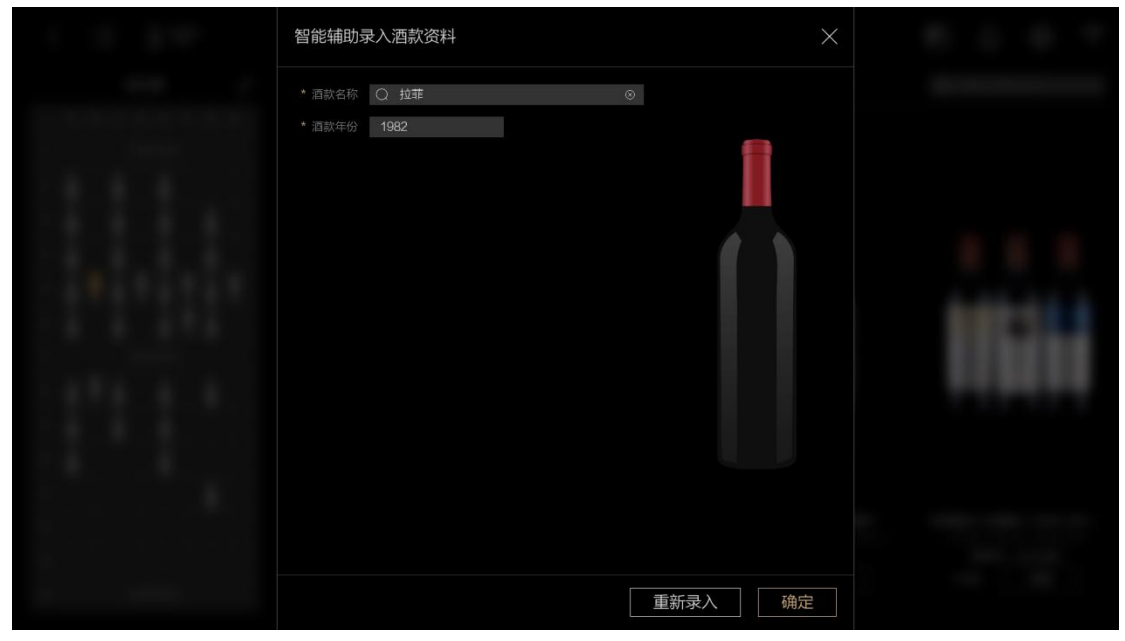

图32: 酒款资料推送到酒柜

5、酒款信息成功推送屏端后,屏端点击确定即完成酒款信息绑定,在酒柜首 页可看到已录入信息的酒款。

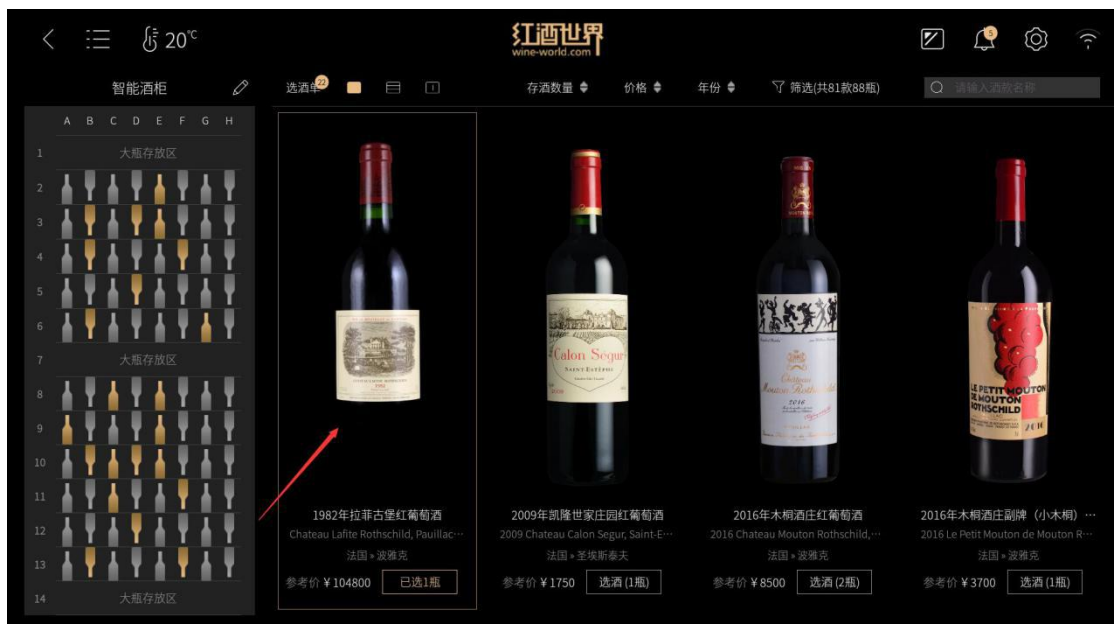

图33: 智能录入信息酒款

### 8.2 App扫描绑定

此标签绑定方式通过直接扫描标签条形码进行绑定,对于已绑定的酒款可进行 改绑,但只适用于RFID白色标签的绑定,步骤如下:

1、打开红酒世界App,进入会员中心-我的酒柜,再进入已绑定的酒柜,使用 扫码存酒功能扫描RFID标签条形码进入智能填充酒款资料页面。

2、共有三种方法提供绑定:

文字快速检索:直接搜索酒款名关键词进行搜索绑定。 拍照查酒:拍摄酒款正标,上传识别后绑定。 使用历史绑定记录:若有绑定过酒款,则可使用历史记录进行快捷绑定。

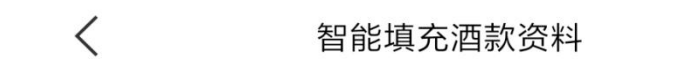

方法一:使用历史绑定记录

查看历史绑定记录

方法二: 文字快速检索

Q 快速检索酒款

#### 方法三: 拍照查酒

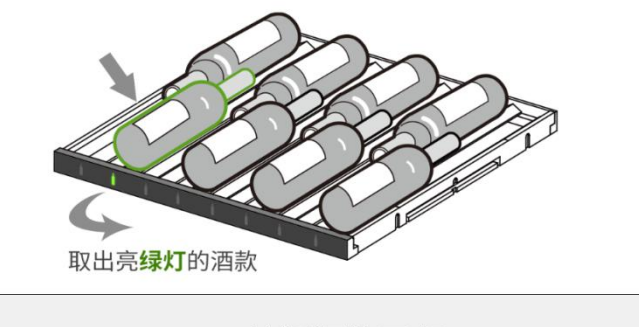

拍摄酒款正标

图34: App扫描绑定

### 九、存取酒记录

通过酒柜首页菜单一存取酒记录进入,查看酒柜每日存取酒款的记录。存取记录是 以当日酒款在酒柜的最终库存数为标准判断是否生成记录。如同一瓶酒在当日存入再取 出,该酒当日在酒柜中的最终库存数没有变化,所以不会生成该酒存取记录。

1、默认显示当月每天的存取记录,若当日无存取记录,则显示暂无藏酒记录。

2、左右滑动查看更多存取酒记录,点击存取记录酒款查看酒款详情。

3、根据时间做筛选,支持切换查看全部存酒记录或取酒记录。

4、铅笔图标对每天的存取记录备注一段记事内容,30个字符以内,手机App端 也可进行编辑修改。

5、点击删除全部记录按钮清空全部存取记录。

6、点击左上角返回按钮返回到酒柜首页。

| <              | 存取酒记录      |         | ((··     |
|----------------|------------|---------|----------|
| 2021年 ~ 11月 ~  | 全部         | 了 存酒 取酒 | 前 删除全部记录 |
| <b>О</b> 11月2日 |            |         |          |
|                |            |         |          |
|                | 今日暂无藏酒数量变化 |         |          |
|                |            |         |          |
|                |            |         |          |
|                |            |         |          |
|                |            |         |          |
|                |            |         |          |
|                |            |         |          |

图35: 无存取记录

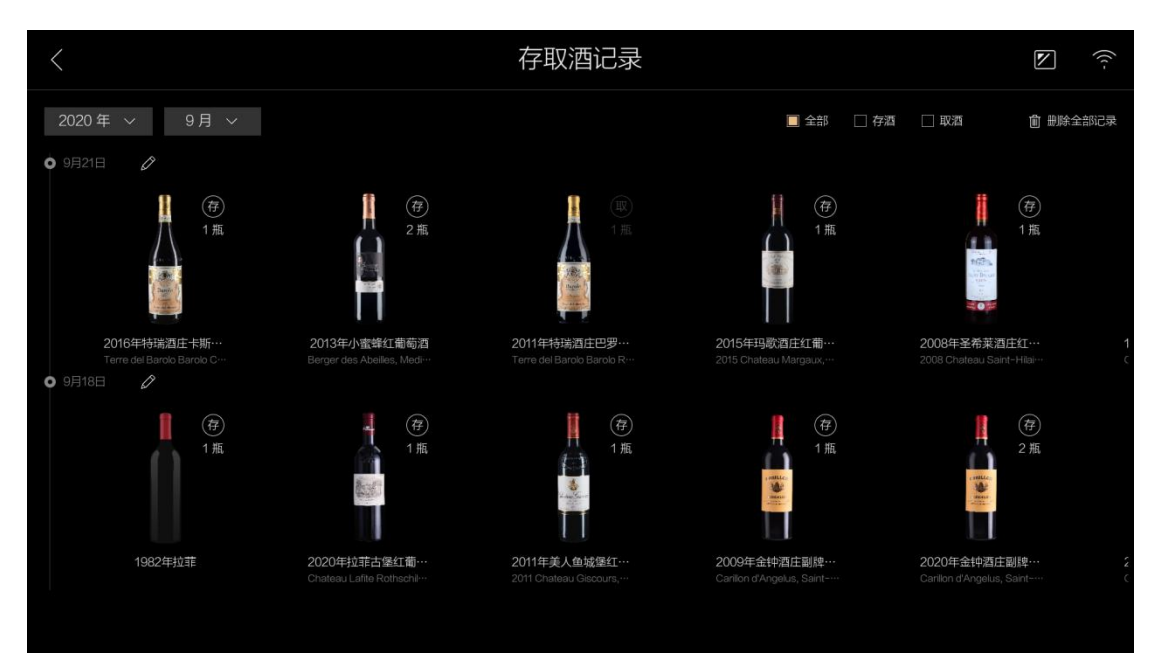

图36: 存取记录列表

### 十、喜欢的酒

通过酒柜首页菜单--喜欢的酒进入,管理查看酒柜所有收藏的酒款和标签。

 1、列表页显示全部收藏的酒款,有购酒按钮的收藏酒款,表示该酒款在红酒 世界商城有售,可点击购酒按钮进入详情扫描购酒补仓,否则不显示。

2、收藏酒款过多时可按喜欢标签进行筛选查看,不想保留的标签选中后点击 垃圾桶进行删除。

3、对于不想收藏的酒款,点击编辑按钮后出现多选框,选中酒款后点击删除 即可。

4、上拉查看更多收藏酒款,点击酒款查看详情。

5、点击左上角返回按钮返回到酒柜首页。

6、酒柜手机App端同样支持酒款及标签的收藏及删除操作。

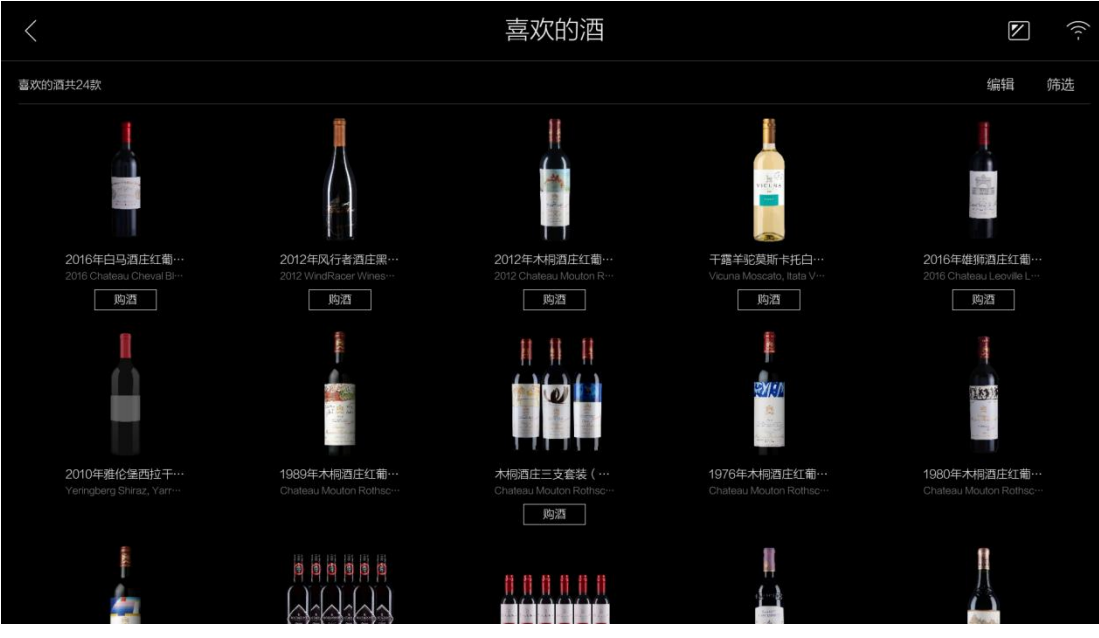

图37: 喜欢的酒-列表

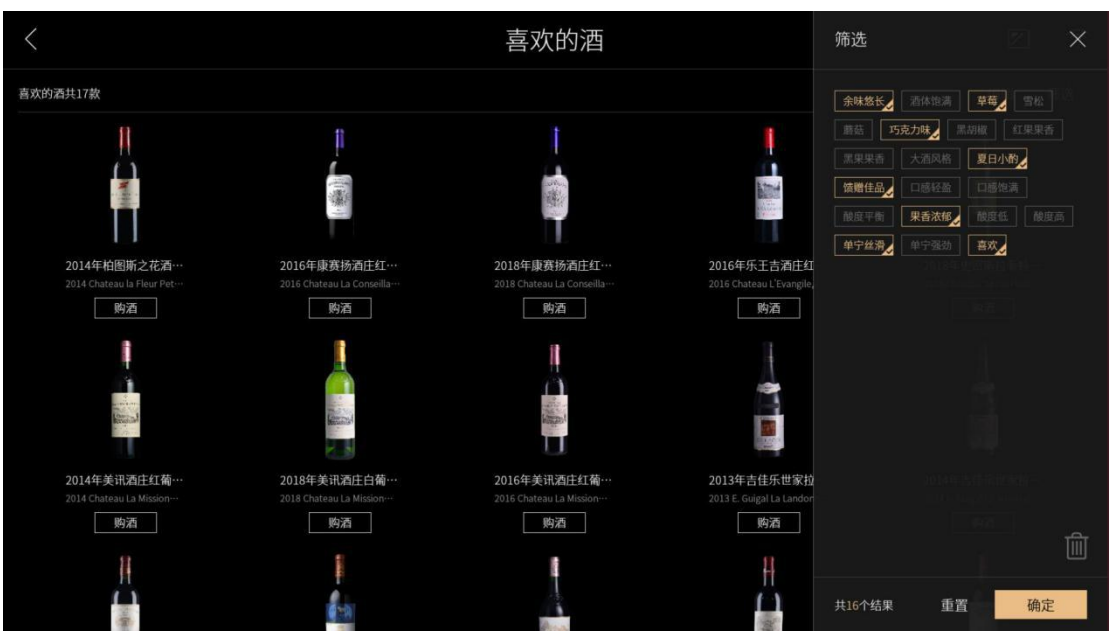

图38: 喜欢的酒-筛选

### 十一、红酒视频

通过酒柜首页菜单-红酒视频进入,观看各种国际知名酒庄、酒庄庄主酿酒师的访谈 视频和红酒知识小视频。

1、红酒视频页面默认显示全部视频列表信息

- 2、切换页签查看不同分类下的视频。
- 3、下拉刷新页面,上拉加载更多视频。
- 4、点击列表视频全屏播放视频进行观看。
- 5、上下滑动视频左半侧可调节视频亮度,上下滑动视频右半侧调节视频音量。

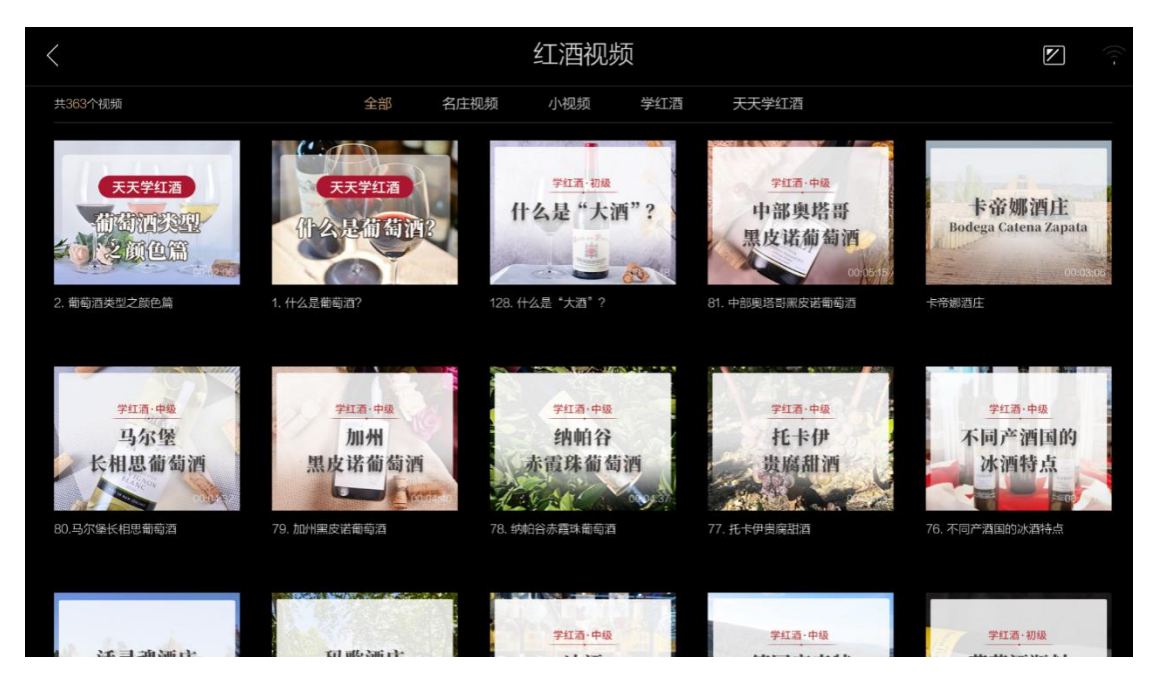

#### 图39: 红酒视频列表

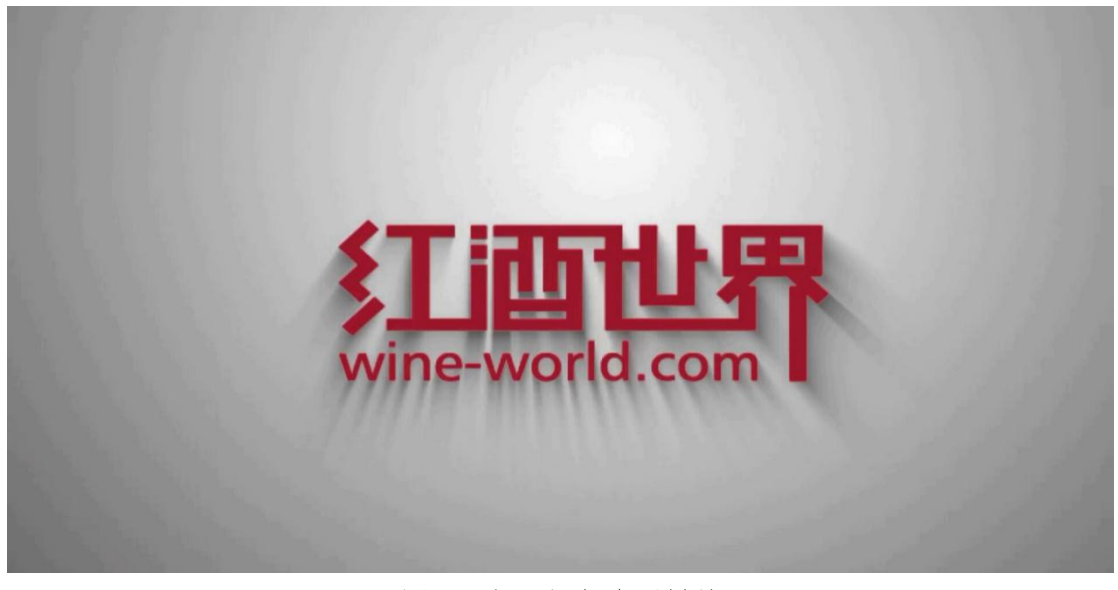

图40: 红酒视频全屏播放

### 十二、红酒知识

通过酒柜首页菜单-红酒知识进入,此模块收藏红酒世界庞大的葡萄酒知识库,分 为红酒文化、酒款、酒庄、产区、葡萄品种五大模块,各模块都支持检索查询。

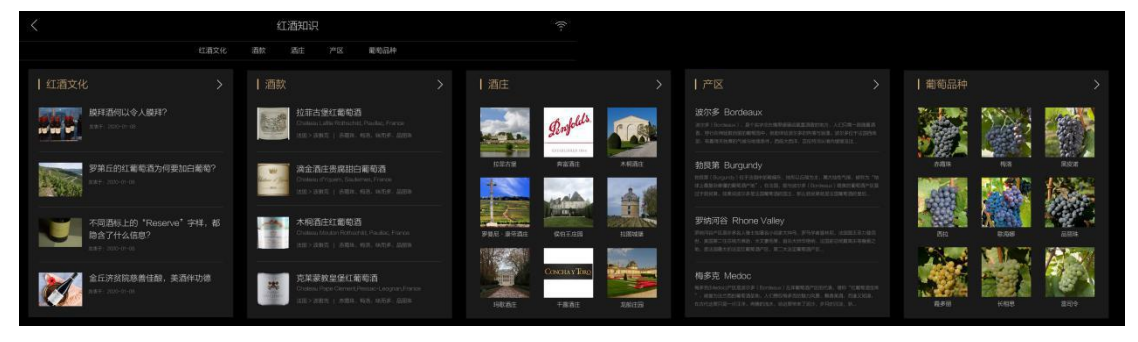

图41: 红酒知识首页

### 12.1 红酒文化

通过酒柜首页菜单-红酒知识-红酒文化进入,查看各类葡萄酒相关文章。

- 1、红酒文化页面默认显示全部红酒文章列表信息。
- 2、下拉刷新页面,上拉加载更多文章。
- 3、支持根据文章关键词搜索文章。
- 4、点击左上角返回按钮返回到红酒知识首页。
- 5、点击列表文章打开文章详情弹窗,查看文章详情。

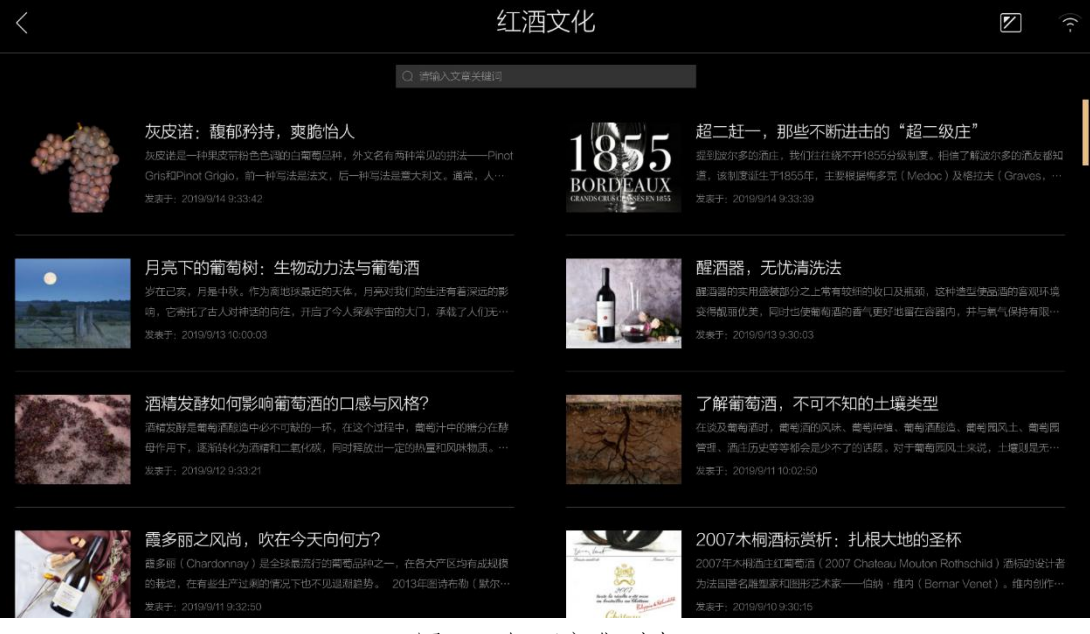

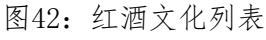

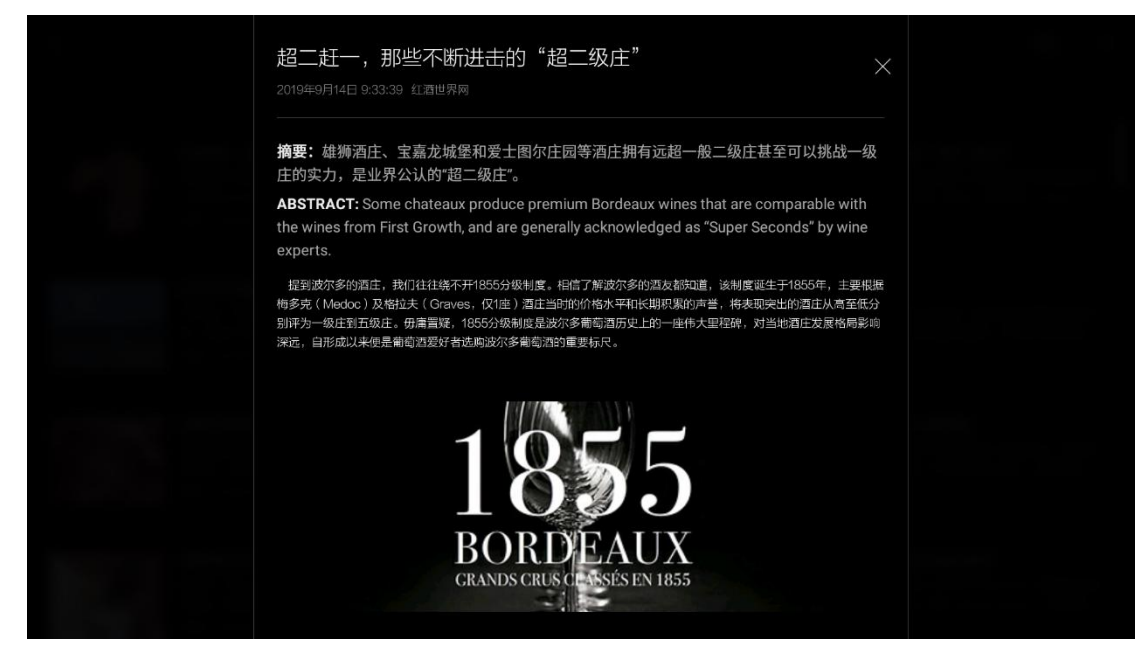

图43: 红酒文化详情

### 12.2 酒款

通过酒柜首页菜单-红酒知识-酒款进入,查询全球知名酒款相关信息。

- 1、酒款页面默认显示全部红酒世界酒款列表信息。
- 2、下拉刷新页面,上拉加载更多酒款信息。
- 3、根据酒款关键词搜索酒款,支持根据地区检索相关酒款。
- 4、点击左上角返回按钮返回到红酒知识首页。
- 5、点击列表酒款打开酒款详情弹窗,查看不同年份的酒款详情。

| <                            |      |            |                                             | 酒款                                                                 |                                                                                                    | (:-                                                             |
|------------------------------|------|------------|---------------------------------------------|--------------------------------------------------------------------|----------------------------------------------------------------------------------------------------|-----------------------------------------------------------------|
| <ul> <li>〇 请能入酒款者</li> </ul> | 名称   | 所有产区葡萄酒    |                                             |                                                                    |                                                                                                    |                                                                 |
| 酒款检索                         |      | 10 July 10 | Chateau Mouton Rothschild, Pauillac, France | CONT MARK                                                          | Chateau Margaux, Margaux, France                                                                                                    |                                                                 |
| 法国                           | 意大利  | 西班牙        | Sec.                                        | 木桐酒庄红葡萄酒                                                           | ( iiii)                                                                                                    | 玛歌酒庄红葡萄酒                                                        |
| 葡萄牙                          | 徳国   | 澳大利亚       | English and                                 |                                                                    | TO COND ON U                                                                                                    |                                                                 |
| 新西兰                          | 智利   | 阿根廷        |                                             | Vieuna Magasta, Itata Vallay, Chila                                | _                                                                                                    |                                                                 |
| 美国                           | 「単非  | 加拿大        | VICUNA                                      | 千蟾羊驼莫斯卡托甜白葡萄酒                                                      | 9                                                                                                    | 作品—号红葡萄酒                                                        |
| 中国                           | 以色列  | 日本         | and and a second                            |                                                                    | A CONTRACT                                                                                                    |                                                                 |
| 韩国                           |      | 希腊         |                                             |                                                                    |                                                                                                    |                                                                 |
| 匈牙利                          | 奧地利  | 保加利亚       | States .                                    | Pentolos BIN 407 Cabernet Sauvignon, South<br>Australia, Australia | and the second second s | Chateau Lafite Rothschild, Pauillac, France<br>拉菲古堡红葡萄酒         |
| 克罗地亚                         | 罗马尼亚 | 斯洛文尼亚      |                                             | 奔富BIN 407赤霞珠干红葡萄酒                                                  | And a second second sec |                                                                 |
| 瑞士                           | 卢森堡  | 格鲁吉亚       |                                             |                                                                    |                                                                                                    |                                                                 |
| 波黑                           | 摩尔多瓦 | 立陽宛        | test                                        | Carruades de Lafite, Pauillac, France<br>拉菲珍宝(小拉菲)红葡萄酒             | 5.42.5.<br>11.1. 200                                                                                                    | Penfolds BIN 389 Cabernet-Shiraz, South Australia,<br>Australia |
| 塞浦路斯                         | 马其顿  | 黑山共和国      | CHERNEL AND A LOTS                          |                                                                    |                                                                                                    | 奔富BIN 389赤霞珠设拉子红葡萄酒                                             |
| 巴西                           | 乌拉圭  | 秘鲁         |                                             |                                                                    |                                                                                                    |                                                                 |
| 墨西哥                          | 突尼斯  | 阿尔及利亚      | A                                           | Chateau Latour, Pauillac, France<br>拉图城堡红葡萄酒                       | gloghalls Comp                                                                                                    | Penfolds Grange, South Australia, Australia<br>奔富嵩兰许干红葡萄酒       |
| 摩洛哥                          | 爱尔兰  | 瑞典         | CHATEAU LATOU                               |                                                                    |                                                                                                    |                                                                 |
| 黎巴嫩                          | 英国   | 亚美尼亚       |                                             |                                                                    |                                                                                                    |                                                                 |
|                              |      |            | and the second                              | Potrais Romorol France                                             | And in the second second second second second second second second second second second second second second se                                                                                                    | Domaino de la Romanao - Conti Romanao - Conti                   |

图44: 酒款列表

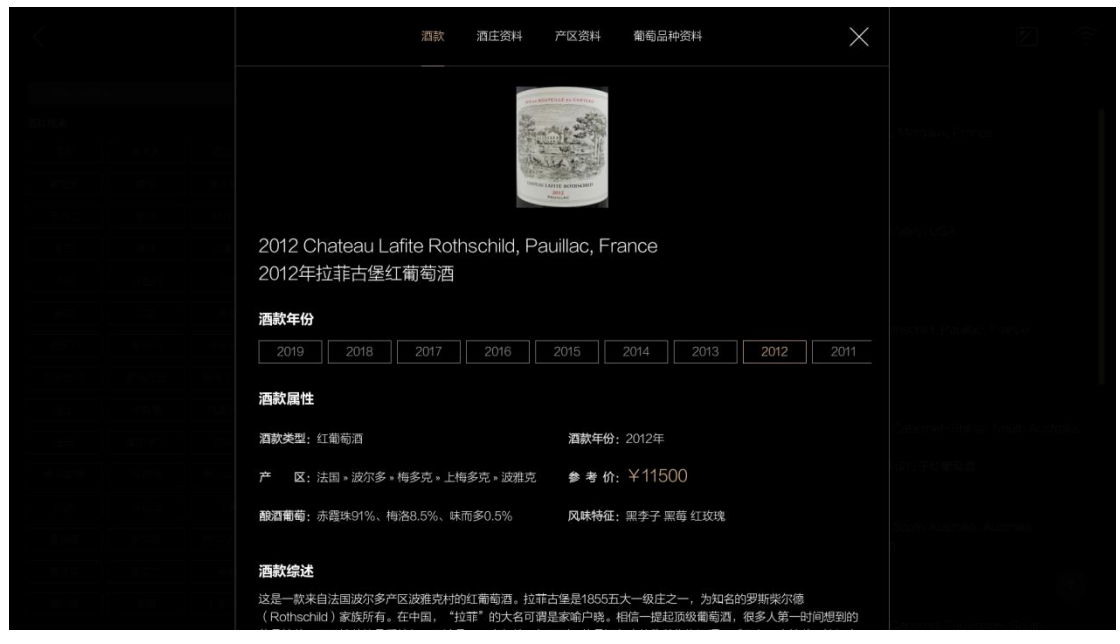

图45: 酒款详情

### 12.3 酒庄

通过酒柜首页菜单-红酒知识-酒庄进入,查询全球知名酒庄相关信息。

- 1、酒庄页面默认显示全部酒庄列表信息。
- 2、下拉刷新页面,上拉加载更多酒庄信息。
- 3、根据酒庄关键词搜索相关酒庄,支持根据地区检索相关酒庄。
- 4、点击左上角返回按钮返回到红酒知识首页。
- 5、点击列表酒庄打开酒庄详情弹窗,查看酒庄详情。

| <    |      |      |                    | 酒庄                          |     |             |                     | 2 |  |
|------|------|------|--------------------|-----------------------------|-----|-------------|---------------------|---|--|
|      |      |      |                    |                             | 所有酒 | i庄          |                     |   |  |
| 酒庄检索 |      |      | And the Address    |                             |     | Aug 1       |                     |   |  |
| 法国   | 意大利  | 西班牙  |                    | Chateau Lafite Rothschild   |     | no he       | Penfolds            |   |  |
| 葡萄牙  | 徳国   | 澳大利亚 | Constant of States | 拉非古堡                        |     |             | 弁畐酒圧                |   |  |
| 新西兰  | 智利   | 阿根廷  | _                  |                             |     |             |                     |   |  |
| 美国   | 南非   | 加拿大  |                    | Chateau Mouton Rothschild   |     | BUTTON      | Button Wines        |   |  |
| 中国   | 希腊   | 匈牙利  | ALL PARTY          | 木桐酒庄                        |     | 0010 0010   | 巴顿酒庄                |   |  |
| 奥地利  | 瑞士   | 乌拉圭  |                    |                             |     |             |                     |   |  |
| 黎巴嫩  | 亚美尼亚 |      | -                  | Domaine de La Romanee-Conti |     | n           | Chateau Haut-Brion  |   |  |
|      |      |      |                    | 罗曼尼·康帝酒庄                    |     |             | 侯伯王庄园               |   |  |
|      |      |      |                    |                             |     |             |                     |   |  |
|      |      |      | 105                | Chateau Latour              |     |             | Chateau Margaux     |   |  |
|      |      |      | 7/2-01             | 拉图酒庄(又名: 拉图城堡)              |     |             | 玛歌酒庄                |   |  |
|      |      |      |                    |                             |     |             |                     |   |  |
|      |      |      |                    | Concha y Toro               |     | Lin         | Chateau Beychevelle |   |  |
|      |      |      | Pra St.            | 干露酒庄                        |     | Star Star   | 龙船庄园                |   |  |
|      |      |      |                    |                             |     |             |                     |   |  |
|      |      |      | 1.00               |                             |     | 1 may 1 may |                     |   |  |

图46: 酒庄列表

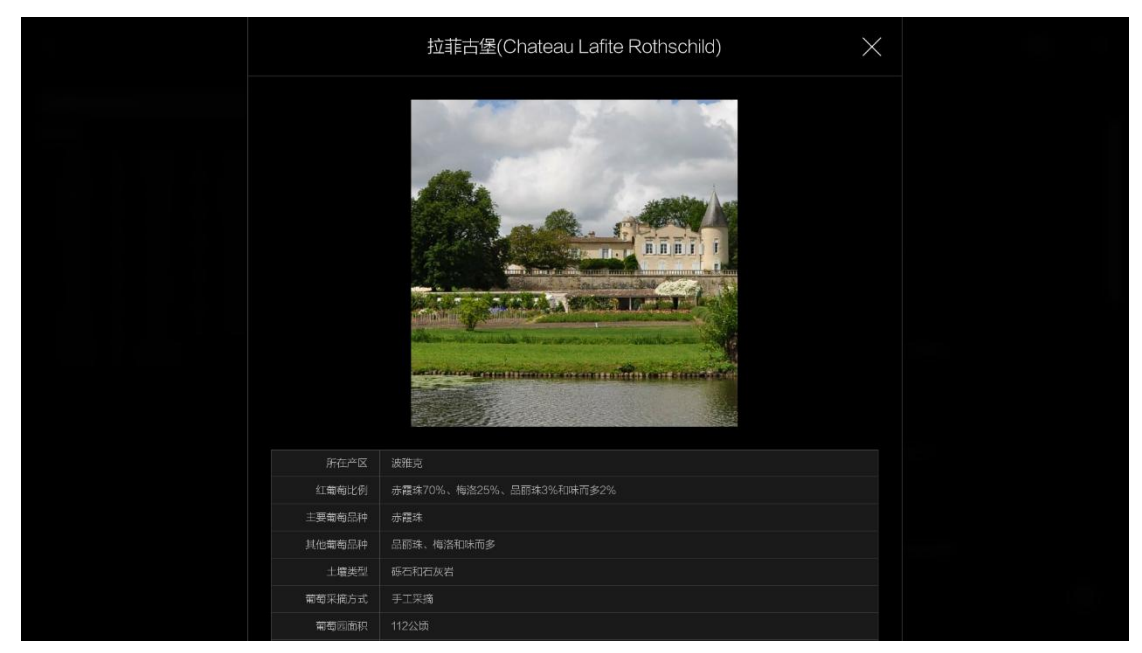

图47: 酒庄详情

### 12.4 产区

通过酒柜首页菜单-红酒知识-产区进入,查询全球红酒产区信息。

- 1、产区页面默认显示世界葡萄酒产区综述。
- 2、根据产区关键词搜索相关产区,支持根据地区检索查看产区详情。
- 3、下拉刷新页面,上拉查看更多产区详细信息。
- 4、点击左上角返回按钮返回到红酒知识首页。

| <       |      |       | 产区                                                                                                    | 11-     |
|---------|------|-------|----------------------------------------------------------------------------------------------------|---------|
| Q 请输入产区 | 名称   |       | 世界葡萄酒产区综述                                                                                                    |         |
| 产区检索    |      |       |                                                                                                    |         |
| 法国      | 意大利  | 西班牙   | ,<br>据考古学者考证,人类首次酿酒是在大约1万年前,在土耳其、约旦等地都发现了新石器时代积存的大量葡萄种子。大约从公元前                                                              |         |
| 葡萄牙     | 德国   | 澳大利亚  | 1100年起,也就是腓尼基人和希腊人殖民统治整个地中海时期,源自中亚高加索山脉的葡萄酒开始传到意大利、法国和西班牙这                                                                  | 些       |
| 新西兰     | 智利   | 阿根廷   | 最后成为真正原产家园的国家,欧洲人在这片神奇的土地上酿制了香槟、德国冰酒、波尔多苏北等享誉世界的顶级葡萄酒。现在,                                                                   |         |
| 美国      | 南非   | 加拿大   | 我们把这些拥有悠久酿酒历史的传统葡萄酒生产国称作"旧世界国家",也就是现在欧洲版图内的葡萄酒产区。                                                                           |         |
| 中国      | 以色列  | 日本    |                                                                                                    |         |
| 韩国      |      | 希腊    | 旧世界国家主要包括位于欧洲的传统葡萄酒生产国,如法国、意大利、德国、西班牙和葡萄牙以及匈牙利、捷克斯洛伐克等东欧国家。<br>家 它们大多位于北纬20—52度之间。拥有十分诱会酿洒葡萄种植物自然多性。冬暖夏凉,雨季集中于冬麦而夏秋于场的与候川   | Ц<br>ТЗ |
| 匈牙利     | 奧地利  | 保加利亚  | 。它们又多位了42620°32度之间,所有十分是白胸酒用每杆指山白点东杆。冬级复苏、hig子来干了冬年间最终们来回了6000<br>优质的土壤等自然条件,让这些国家在葡萄酒种植和酿造上占有先天的优势。从法国、意大利、西班牙三国葡萄酒年产量近乎占由 | ±       |
| 克罗地亚    | 罗马尼亚 | 斯洛文尼亚 | 界葡萄酒生产总量的60%便可见一斑。                                                                                                    |         |
| 瑞士      | 卢森堡  | 格鲁吉亚  |                                                                                                    |         |
| 波黑      | 摩尔多瓦 | 立陶宛   | 说到旧世界产区,不得不提及法国。法国拥有全球知名的十大著名产区,分别是波尔多 、阿尔萨斯 、香槟 、勃艮第 、罗讷河谷、                                                                |         |
| 塞浦路斯    | 马其顿  | 黑山共和国 | 卢瓦尔河谷、西南产区、普罗旺斯、朗格多克-露喜龙和这拉/萨瓦。主要的葡萄品种有赤霞珠、西拉、品丽珠、佳美、梅洛、黑                                                                   | 10      |
| 巴西      | 乌拉圭  | 秘鲁    | 皮诺、藏多丽、长相思、琼聪浆等。每个产区都有代表品种,所酿制的氟甸酒风格也大相径庭。以波尔多力例,波尔多出产全球通<br>面积是耐久方的注意。而位于波尔多西南部的克地共进(Soutemos)则以出产面积未愈和白葡萄酒而间多于世,除了注意。等于   | ġ<br>+  |
| 墨西哥     | 突尼斯  | 阿尔及利亚 | 減減酸脂入性的性酸。Indef WASPEIRBAGI 2004代 Callenes / 例以出) 減減及腐血白脂等自同高石 f e 。除了这首,除久<br>利、德国和西班牙都拥有各自享誉世界的顶级葡萄酒及酒庄。                  | 1       |
| 摩洛哥     | 爱尔兰  | 瑞典    |                                                                                                    |         |
| 黎巴嫩     | 英国   | 亚美尼亚  | 在酿酒历史悠久而又注重传统的旧世界产区,它们崇尚传统,从葡萄品种的选择到葡萄的种植、采摘、压榨、发酵、调配到陈酿等                                                                   | Ē       |
|         |      |       | 冬人还要,被亚宫送兄去完了可读的抑郁, 腾出差几百年已去 L T 年的优优, 甘云日安选准统, 10世田带着海滨区 必须遭场边的                                                            | 'n      |

图48: 产区默认界面

| <           |                                                |                      | 产区                                                                                                    | (î-                                                                                                    |
|-------------|------------------------------------------------|----------------------|----------------------------------------------------------------------------------------------------|----------------------------------------------------------------------------------------------------|
| Q 请输入产区     |                                                |                      | く法国                                                                                                    | 法国红酒                                                                                                    |
| 产区检索        | 意大利                                            | 西班牙                  | 子产区: 波尔多 勃艮第 香槟 阿尔萨斯 卢瓦尔河谷 汝拉/萨瓦 罗纳河谷 博若葉 普罗旺斯<br>朗格多克-霸喜龙 西南产区 科西嘉 地中海产区                                                                                                    | and a second second sec |
| 新西兰         | <ul> <li>徳国</li> <li>智利</li> <li>南非</li> </ul> | 澳大利亚<br>河根廷<br>加拿大   | 注定的需要调定中于公核力,可追溯在八二前600年七七,前时希腊(亚利了加大州公室口留地区,并共来了需要做行用                                                                                                    | Chateau Lafite Rothschild,<br>Pauillac, France<br>拉非古堡红葡萄酒                                                                                                    |
| 中国          | 以色列<br>  印度                                    | 日本           希腊      | 法面的通常相似文化方法人、动品的主义和因为主义和因为UPIC在,而可不能不不到,如而不不可能可能在当我也认为不可能。<br>新能力和这个人。公元前51年,则能在取了高力地区、正式的重新转进信任此状下,随着新聞种植已级不能而让扩展。公元3<br>世纪,波尔多(Bordeaux)和始良第(Burgundy)开始为供不应求的葡萄酒市场股制葡萄酒。公元6世纪,随着教会的兴<br>起,葡萄酒的需求是急流,加之富豪对意足原葡萄酒的需求,加快了法国葡萄酒处发展的脚步,中世纪时,看萄酒已发展成<br>为计句计师心中的生活性。在地址如:计句的遗传和通常可能行在第二者,可能在《正时》在重要的社会了并含 |                                                                                                    |
| 匈牙利<br>克罗地亚 | 奥地利<br>罗马尼亚                                    | 保加利亚                 | 为法国主要可以已接到。将法国物。19世纪与为,法国的制度种植制的包加支加高。1833年,已承分首相线起来对法国电缆和进行了著名<br>的测定分级,将法国的美国推动了世界。<br>当然,法国的最高温产业发展也并非一顿风顺。19世纪时,欧洲人十分狂热于改集北美洲的植物样本,这一行为导致大量<br>法国葡萄斯设计了行时候,导致自数量和质量双双大幅下涨,后来,根确的有又激击了法国。几乎带除了整个法国葡萄酒产                                                                                              | Carruades de Lafite, Pauillac,<br>France<br>拉菲珍宝(小拉菲)红葡萄酒                                                                                                    |
| - 瑞士        | P辩堡           摩尔多瓦           马其顶               | 格音吉业<br>立陶宛<br>黑山共和国 | 业。而雷霍倫和奧處規以法則會臺酒产业特米的制扰直到20世纪初才得以有效控制。<br>法国目前的葡萄酒年产量约5,000至6,000万公升(7,000至8,000万瓶),唯一的强有力对手是意大利。此外,法国的曲<br>萄种植面积位居世界第二,仅次于西班牙。                                                                                                    | AND LASS MARK                                                                                                    |
| 田西          | 乌拉圭           突尼斯                              | 秘書<br>阿尔及利亚          | 法国的葡萄酒产区位于北纬42至49.5度之间,南部为地中海气候,西部地区海拔相对较高,同时也受墨西哥海暖流的影响,而东部坦区的勃艮第,则尔萨斯(Alsace)和香菇区(Champagne)更具大始性气候特征,这为种类丰富、品质优越的法国葡萄酒创造了极好的地理气候条件。                                                                                                    | Chateau Margaux, Margaux,<br>France<br>玛歌酒庄红葡萄酒                                                                                                    |
| 摩洛哥<br>黎巴嫩  |                                                | - <sup>瑞典</sup>      | 在过去几十年的时间理,法国种植面积最广的葡萄品种是佳丽融(Garignan)。但现在梅洛(Merlot)的种植面积居第<br>一位,紧跟其后的是种植面积相当的两个葡萄品种——歌海娜(Grenache)与佳丽融(Garignan),而第四大品种是白玉<br>書(しいこれい)。由后教育王家博(Goustical Control Control Control Control Control Control Control Control Control Control Control                                                     |                                                                                                    |

图49: 产区检索界面

### 12.5 葡萄品种

通过酒柜首页菜单-红酒知识-葡萄品种进入,查询全球酿酒葡萄品种信息。

- 1、葡萄品种页面默认显示全部葡萄品种列表信息。
- 2、下拉刷新页面,上拉加载更多葡萄品种信息。
- 3、根据葡萄品种关键词搜索相关葡萄品种,支持按中英文首字母进行检索。
- 4、点击左上角返回按钮返回到红酒知识首页。
- 5、点击列表葡萄品种打开葡萄品种详情弹窗,查看葡萄品种详细信息。

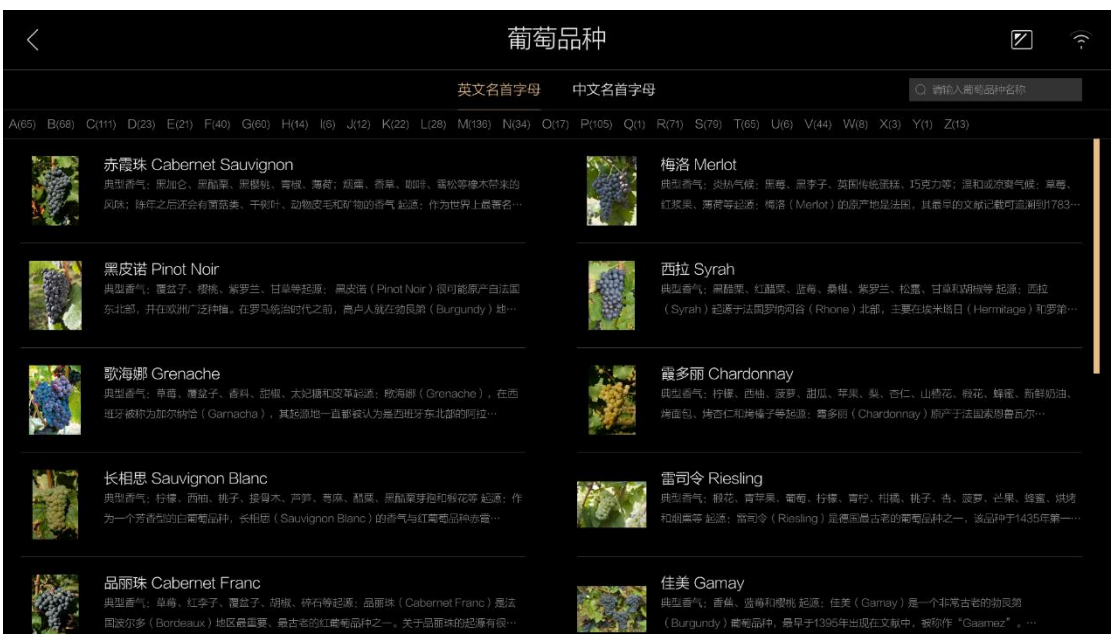

图50: 葡萄品种列表

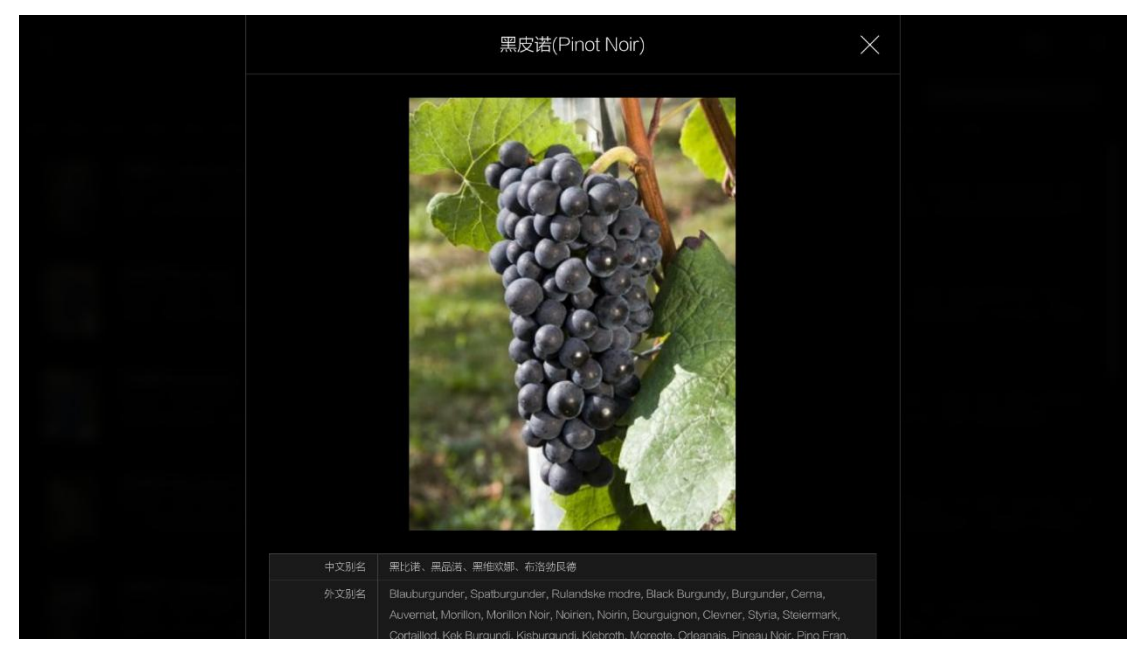

图51: 葡萄品种详情

## 十三、会员商城与跨境电商

通过首页菜单-会员商城或跨境电商进入,全球各类知名酒款任意扫码选购。

- 1、商城首页展示各大葡萄酒系列、点击查看各系列下酒款列表。
- 3、搜索、筛选、排序三种方式组合使用精准检索酒款。
- 2、页面左滑加载查看更多酒款信息。
- 5、点击左上角返回按钮返回到酒柜首页上一页。
- 6、手机扫描酒款下的二维码进行酒款购买。
- 7、点击列表酒款可查看详情。

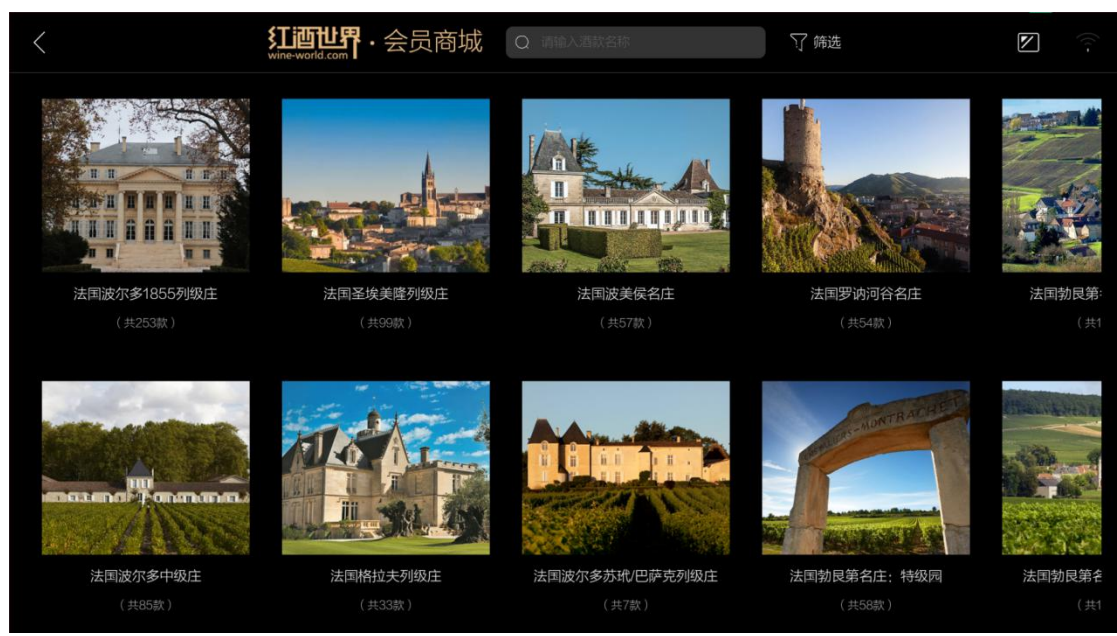

#### 图52: 会员商城首页

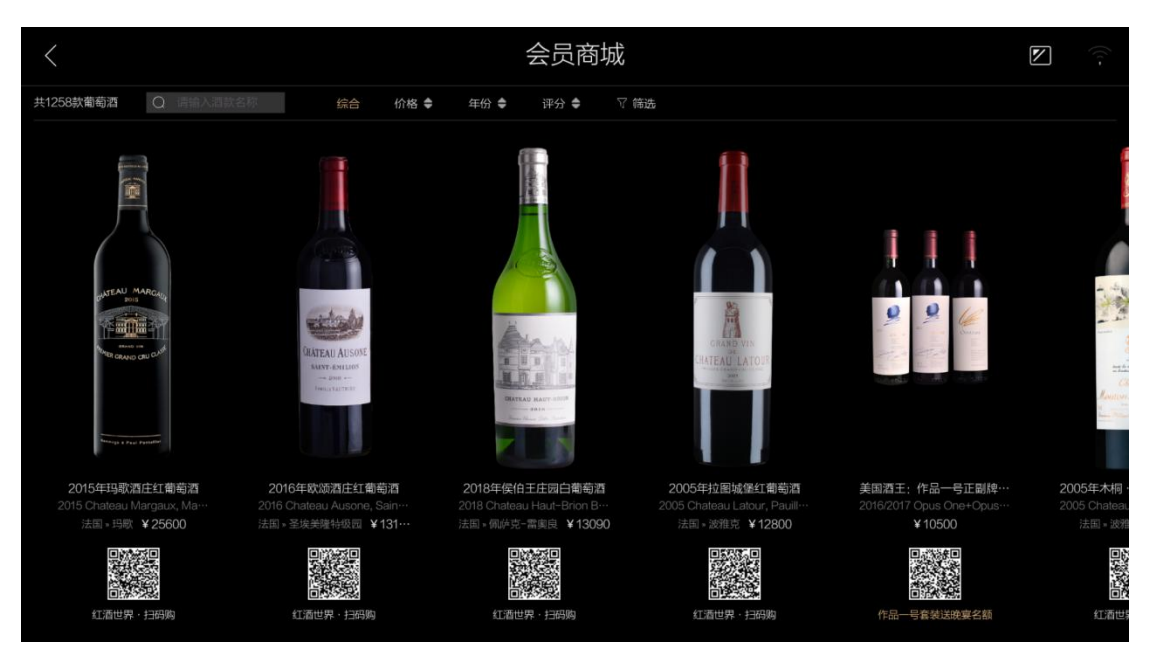

#### 图53: 会员商城列表

| <                                       | 2015年玛歌酒庄红葡萄酒                                                                                                    |      |      |      |      |  | ((t - |
|-----------------------------------------|----------------------------------------------------------------------------------------------------|------|------|------|------|--|-------|
|                                         | 图文详情                                                                                                    | 评分获奖 | 酒庄详情 | 产区详情 | 葡萄品种 |  |       |
|                                         | 2015年玛歌酒庄红葡萄酒<br>2015 Chateau Margaux, Margaux, France<br>红酒世界会员麻城价: ¥ 25600<br>建塑: 红葡萄酒 正: 田家酒庄<br>产室: 法国·波尔多·梅多克·上梅多克·玛歌 : |      |      |      |      |  |       |
|                                         | 图文详情                                                                                                    |      |      |      |      |  |       |
| 扫码购<br>日本之间<br>日本之间<br>日本之间<br>红酒世界会员商城 |                                                                                                    | 一酒   | 「款细节 | 展示   |      |  |       |
|                                         |                                                                                                    |      |      |      |      |  |       |

图54: 酒款详情

### 十四、其他说明

1、标签说明:对没有粘贴标签的酒款,在酒柜的说明书袋中有部分赠送的标签。 在酒款正面酒标的对侧,即酒款背标的下方,距离瓶底约2厘米高的位置,沿瓶身圆周 方向粘贴好标签。

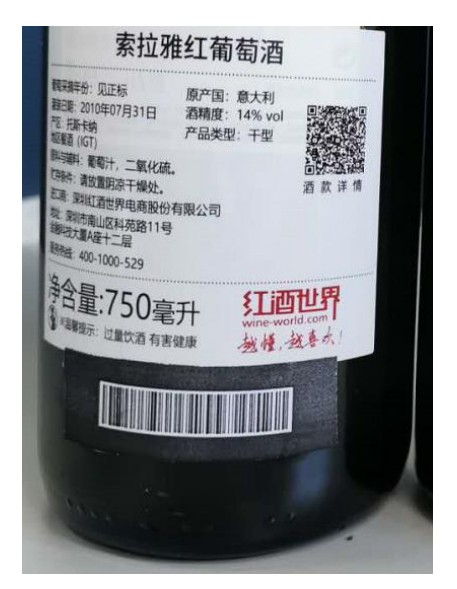

2、存酒说明:酒瓶贴好酒标后,将酒瓶正标朝上、背面标签朝下存入酒柜,该位 置酒架亮起蓝灯,存酒即完成。当酒瓶没有放好或者贴标位置不正确,需按贴标朝下的 方向转动酒瓶,直到酒架亮起蓝灯。没有贴标签的酒款不会亮灯。

3、酒柜指示灯:当往酒柜存入酒款,对应位置会亮起蓝色存酒灯,在酒柜屏端选 取酒款后,酒款位置亮起金黄色取酒灯;取出酒款或屏端息屏后指示灯将熄灭。因息屏 而熄灭的取酒灯,会在打开选酒单或切换到酒架视图后点亮。

4、酒款选取要求:在酒柜屏端进行选酒操作之前,要先将酒柜门关好,酒柜开门 状态下无法进行选酒。

5、酒柜取酒:打开柜门,从酒柜中拿起存放的酒款,对应存放位置的指示灯熄灭, 酒款即被视为已取出。

6、关机重启操作:酒柜在断电关机重启或一键重启后,均需对当前酒柜重新进行 盘点扫描,在酒柜开机盘点期间打开柜门将中断扫描盘点,请等待酒柜盘点检查库存后 完成后再操作酒柜。

| 恒)<br>定* | 警告<br>打开中断了酒柜盘点,请关闭柜门后点击"留<br>系统将重新进行盘点 | ð |  |
|----------|-----------------------------------------|---|--|
|          | 取消(54) <b>确定</b>                        |   |  |
|          |                                         |   |  |
|          |                                         |   |  |

图55: 盘点中断警告

7、酒柜复位:酒柜大屏端出现死机状态时,在大屏背面按RESET键完成酒柜复位重 启。

## 下部:设置控制部分

### 十五、智能控制页操作

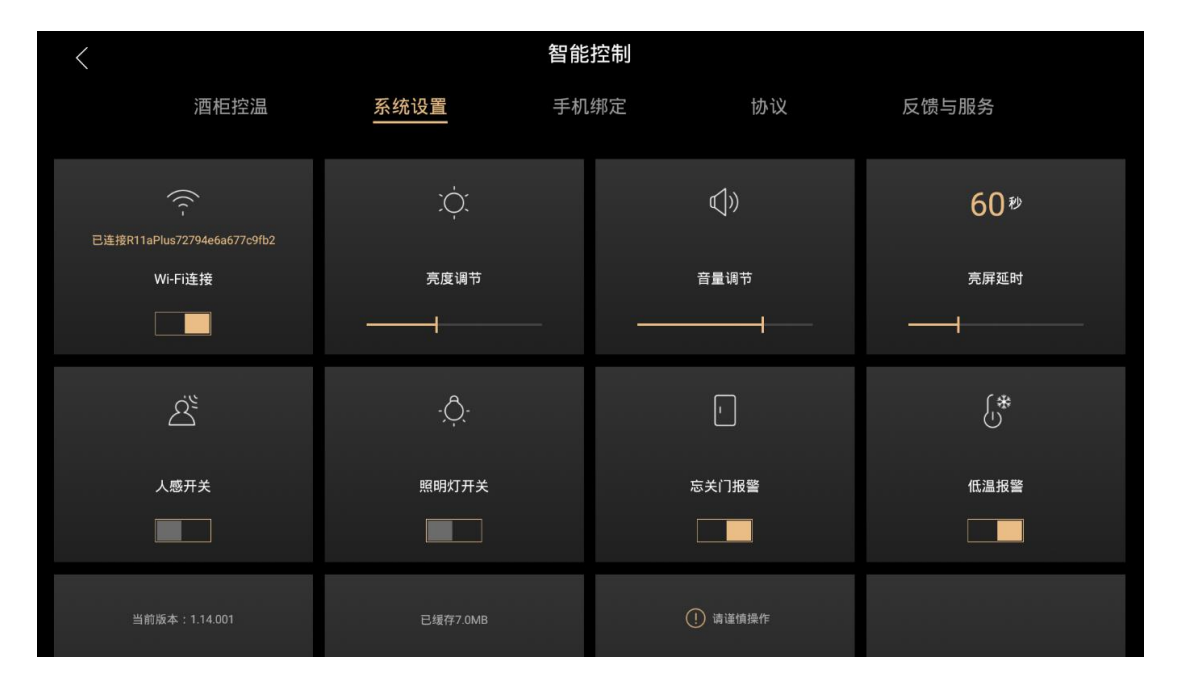

图1: 系统设置页

点击右上角设置,进入智能控制页,左右滑动,切换分页。

1、系统设置页主要功能包括,

1)Wi-Fi连接:点击Wi-Fi图标,跳转到网络连接。点击开关,打开或关闭Wi-Fi。

- 2) 亮度调节: 滑动亮度调节进度条, 实时改变屏幕亮度。
- 3)声音调节:滑动声音调节进度条,实时改变音量。

4) 亮屏延迟: 滑动亮屏延迟进度条,改变时间。

- 5) 人感开关: 点击开关, 打开或关闭设置。
- 6)照明灯开关:点击开关,打开或关闭设置。
- 7) 忘关门报警: 点击开关, 打开或关闭设置。
- 8) 低温报警:默认打开,不允许关闭。

9)检测更新:点击"马上检测",跳转到版本更新界面,如图2,点击图2中的BOUQUET图标,再次检测。

10) 清除缓存: 点击"一键清除",进行清除缓存操作。

11)恢复出厂:点击"一键恢复",进行恢复出厂操作。

12) 产品信息:点击"查看详情",跳转到产品信息页。

13) 一键重启: 点击"一键重启", 重启设备。

| < | 版本更新    |
|---|---------|
|   |         |
|   |         |
|   | BOUQUET |
|   | 已是最新版本  |
|   |         |
|   |         |
|   |         |

图2: 版本更新

2、酒柜控温页功能:左右滑动数字区,进行温度设置。

| くというというというと思いていた。智能控制 |      |    |      |                    |    |       |  |
|-----------------------|------|----|------|--------------------|----|-------|--|
|                       | 酒柜控温 | 我的 | 系统设置 | 手机绑定               | 协议 | 反馈与服务 |  |
|                       |      |    |      |                    |    |       |  |
| 设置酒柜当前温度              |      |    |      |                    |    |       |  |
|                       |      |    |      |                    |    |       |  |
|                       |      | 10 | 11   | IZ <sup>°</sup> 13 | 14 |       |  |
|                       |      |    |      |                    |    |       |  |
|                       |      |    |      |                    |    |       |  |
|                       |      |    |      |                    |    |       |  |
|                       |      |    |      |                    |    |       |  |
|                       |      |    |      |                    |    |       |  |

#### 图3: 酒柜控温

3、手机绑定:图中为红酒世界App的绑定二维码。(图中二维码仅做参考,请勿进行绑定)。

注意: 若设备未绑定过(如: 开机引导期间选择跳过绑定),点击左侧返回按钮将

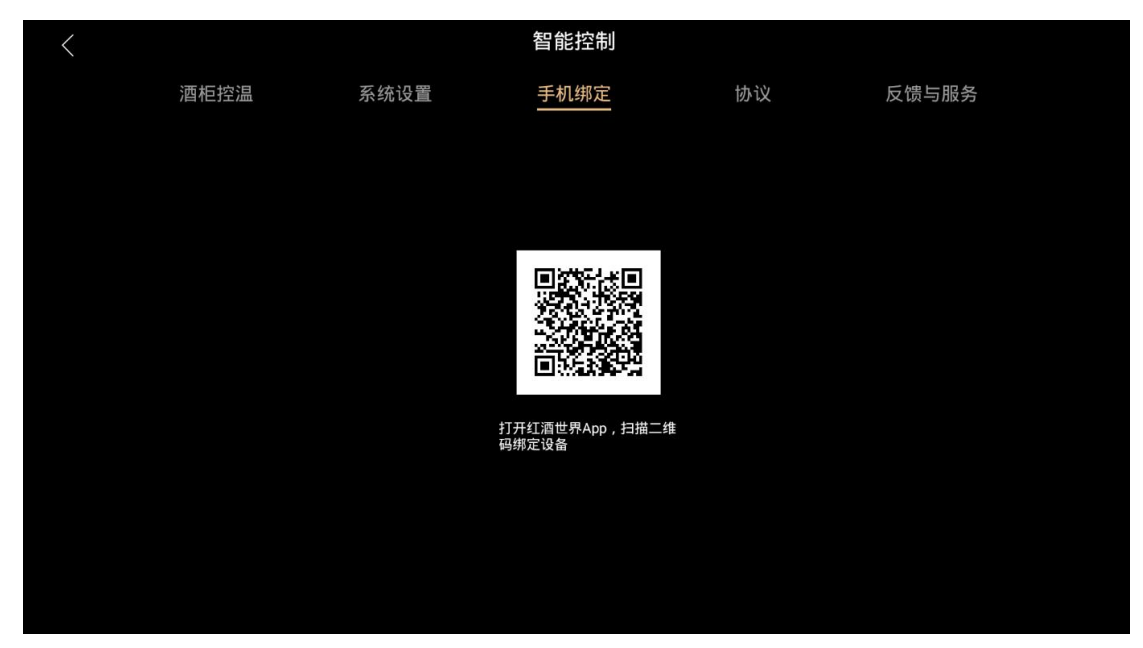

出现未绑定弹窗提示,请按提示打开红酒世界App扫码绑定设备。

图4: 手机绑定

| < |                      | 智                      | 能控制          |    |                  |
|---|----------------------|------------------------|--------------|----|------------------|
|   |                      | 系统设置    手              |              |    |                  |
|   |                      |                        |              |    | 60 <sup>19</sup> |
|   | 已连接"HJJS"<br>Wi-Fi连接 | 未绑定红酒世界API<br>是否要完成绑定? | P只能使用本机控制功能, | Ţ  |                  |
|   |                      | 取消                     | 确定           |    |                  |
|   | 人感开关                 |                        | 忘关门报警        |    | 低温报警             |
|   | 当前版本: 1.14.001       | 已還存окв                 | ① 请谨慎        | 条作 |                  |

图5: 未绑定提示

5、协议:展示用户协议、隐私条款内容

图6: 协议

6、反馈与服务:

图中为智能酒柜使用咨询电话。

| < |      |      | 智能控制                        |    |       |  |
|---|------|------|-----------------------------|----|-------|--|
|   | 酒柜控温 | 系统设置 | 手机绑定                        | 协议 | 反馈与服务 |  |
|   |      |      |                             |    |       |  |
|   |      |      |                             |    |       |  |
|   |      |      |                             |    |       |  |
|   |      |      |                             |    |       |  |
|   |      |      | 智能酒柜使用咨询拨打:<br>400-1000-529 |    |       |  |
|   |      |      |                             |    |       |  |
|   |      |      |                             |    |       |  |
|   |      |      |                             |    |       |  |

图7: 反馈与服务